# LEXMARK 3100 Series Multifunkciós készülék

Használati útmutató

- A multifunkciós készülék használata
- A szoftver bemutatása
- Munka digitális fényképekkel
- Nyomtatás, beolvasás, másolás és faxolás
- Karbantartás
- Hibaelhárítás

# www.lexmark.com

#### Kiadás: 2003. július

A következő bekezdés nem vonatkozik azokra az országokban, ahol ütközne a helyi törvényekkel: A LEXMARK INTERNATIONAL, INC. ERRE A DOKUMENTUMRA NEM VÁLLAL SEMMILYEN – SEM KIFEJEZETT, SEM JÁRULÉKOS – GARANCIÁT, BELEÉRTVE TÖBBEK KÖZÖTT AZ ÉRTÉKESÍTHETŐSÉGRE VAGY EGY ADOTT CÉLRA VALÓ FELHASZNÁLÁSRA VONATKOZÓ JÁRULÉKOS GARANCIÁKAT IS. Egyes államok bizonyos tranzakciók esetén nem teszik lehetővé a kifejezett vagy a járulékos garanciákról való lemondást, így lehet, hogy önre ez a bekezdés nem vonatkozik.

Előfordulhat, hogy a dokumentum technikai pontatlanságokat és gépelési hibákat tartalmaz. A dokumentum tartalmát folyamatosan módosítjuk; ezek a változtatások a későbbi kiadásokban fognak megjelenni. A leírt termékek vagy programok bármikor megváltozhatnak vagy azoknak továbbfejlesztett verziója jelenhet meg.

A dokumentummal kapcsolatos észrevételeiket a következő címre várjuk: Lexmark International, Inc., Department F95/032-2, 740 West New Circle Road, Lexington, Kentucky 40550, U.S.A. Az Egyesült Királyságban és Írországban a következő címre várjuk észrevételeiket: Lexmark International Ltd., Marketing and Services Department, Westhorpe House, Westhorpe, Marlow Bucks SL7 3RQ. A Lexmarknak jogában áll felhasználni vagy terjeszteni a hozzá eljuttatott információkat bármilyen módon, ami szerinte megfelelő, anélkül, hogy ezzel bármilyen kötelezettséget vállalna ön felé. A termékkel kapcsolatos dokumentumokból további példányok is rendelhetők az 1-800-553-9727 telefonszámon. Az Egyesült Királyságban és írországban hívja a +44(0)8704 440 044 számot, más országokban pedig forduljon eladójához.

A kiadványban a termékekre, programokra vagy szolgáltatásokra való hivatkozások nem jelentik azt, hogy a gyártó azokat minden olyan országban elérhetővé kívánja tenni, ahol üzleti tevékenységet folytat. A termékekre, programokra vagy szolgáltatásokra való hivatkozás nem jelenti azt, hogy csak az a termék, program vagy szolgáltatás használható. Használható helyettük bármilyen, működésében egyenértékű termék, program vagy szolgáltatások mely nem sért létező szellemi tulajdonjogot. Azon termékek, programok vagy szolgáltatások működésének kiértékelése és ellenőrzése, amelyeket nem a gyártó ajánlott, a felhasználó feladata.

A Lexmark és a rombusz alakú emblémával ellátott Lexmark név a Lexmark International, Inc. bejegyzett védjegye az Egyesült Államokban és/vagy más országokban.

Minden más védjegy tulajdonosának tulajdona.

#### © 2003 Lexmark International, Inc.

#### Minden jog fenntartva.

#### UNITED STATES GOVERNMENT RIGHTS

This software and any accompanying documentation provided under this agreement are commercial computer software and documentation developed exclusively at private expense.

#### Biztonsági információk

A készülékhez csak a mellékelt tápegységet használja, vagy a gyártó által ajánlott, cserealkatrészként vásárolt tápegységet használjon.

A tápegységet egy készülékhez közeli, könnyen elérhető konnektorba kell csatlakoztatni.

A használati útmutatóban nem szereplő szervizelési és javítási teendőket bízza hozzáértő szakemberre.

Amikor villámlik, ne használja a faxot. Amikor villámlik, ne helyezze üzembe a készüléket, és ne csatlakoztasson kábeleket (pl. tápkábelt, telefonkábelt stb.).

#### Szerzői jogi információk

Bizonyos anyagok (dokumentumok, képek, valuták) előzetes engedély vagy felhatalmazás nélkül történő másolása törvénybe ütközik. Ha kételyei vannak a másolás jogszerűségére nézve, kérjen jogi tanácsot.

# **Tartalom**

| Az első lépések1                                             |
|--------------------------------------------------------------|
| Információ keresése2                                         |
| Az első munka 3                                              |
| A multifunkciós készülék használata5                         |
| A multifunkciós készülék üzembe helyezése5                   |
| A multifunkciós készülék részei5                             |
| A kezelőpanel használata7                                    |
| Papírbetöltés                                                |
| Dokumentum ráhelyezése az üveglapra11                        |
| Digitális fényképezőgéphez való memóriakártya behelyezése 11 |
| A szoftver bemutatása13                                      |
| A Lexmark multifunkciós készülék vezérlőközpontjának         |
| használata13                                                 |
| A Nyomtatás tulajdonságai párbeszédpanel használata          |
| A Lexmark Megoldásközpont használata19                       |
| A Lexmark Fényképszerkesztő használata 21                    |
| A Memóriakártya-kezelő megjelenítése 22                      |
| Munka digitális fényképekkel23                               |
| A Lexmark Memóriakártya-kezelő használata                    |
| A fényképek megkeresése24                                    |
| Digitális fényképek kinyomtatása                             |
| Szegély nélküli fénykép nyomtatása27                         |
| Fényképek körülvágása                                        |
| Fényképszerkesztés                                           |
| Fényképek megosztása29                                       |
| Felirat beszúrása a fénykép alá 30                           |

| Nyomtatás, beolvasás, másolás és faxolás            | 31 |
|-----------------------------------------------------|----|
| Nyomtatás                                           |    |
| Beolvasás                                           |    |
| Másolás                                             |    |
| Faxolás                                             |    |
| Érdekes projektek                                   |    |
| Karbantartás                                        |    |
| Patroncsere                                         |    |
| A nyomtatópatronok kalibrálása                      | 40 |
| A nyomtatópatron fúvókáinak megtisztítása           |    |
| A nyomtatófúvókák és az érintkezők megtörlése       |    |
| A patronok tárolása                                 | 43 |
| Kellékanyagok rendelése                             | 43 |
| Hibaelhárítás                                       | 44 |
| Hibaelhárítási feladatlista                         | 44 |
| Az üzembe helyezéssel kapcsolatos hibaelhárítás     |    |
| Nyomtatással kapcsolatos hibaelhárítás              |    |
| A beolvasáshoz, másoláshoz és faxoláshoz kapcsolódó |    |
| hibák elhárítása                                    | 50 |
| A kártyaolvasó nem ismeri fel a fotókártyát         | 52 |
| Hibaüzenetek                                        | 52 |
| A szoftver eltávolítása és újratelepítése           | 53 |
| Egyéb segítségforrások                              | 55 |
|                                                     |    |

# Az első lépések

Az útmutató a Lexmark 3100 Series készülékhez készült.

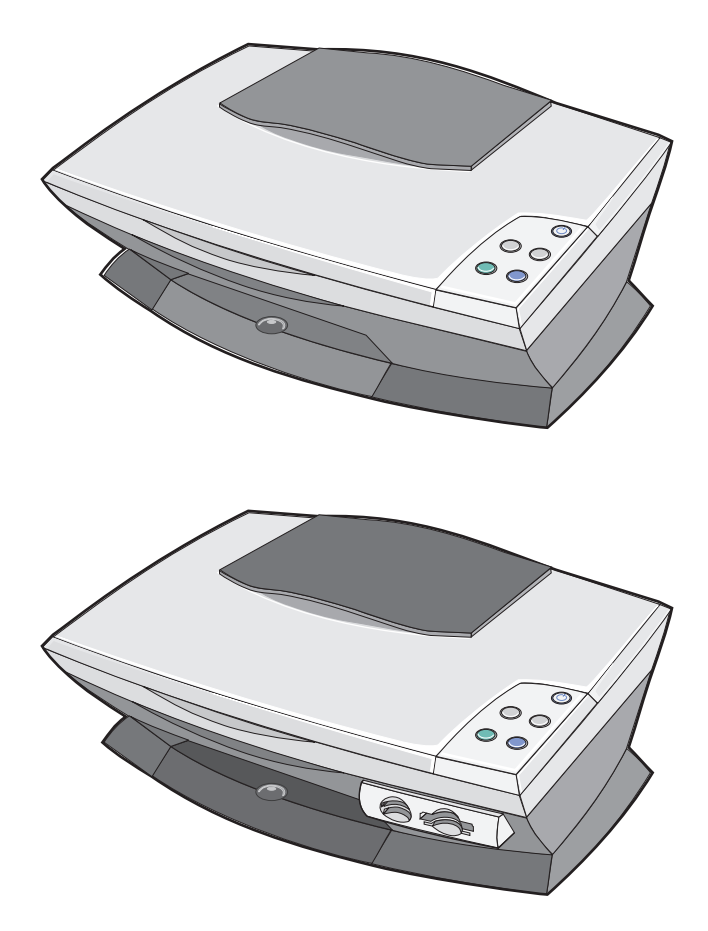

# Információ keresése

Köszönjük, hogy megvásárolta a Lexmark™ 3100 Series multifunkciós készüléket!

| Hely                                                        | Témakörök                                                                                                    |
|-------------------------------------------------------------|----------------------------------------------------------------------------------------------------|
| Üzembe helyezési<br>útmutató                                | Ez a dokumentum az üzembe helyezéssel kapcsolatos összes<br>tudnivalót tartalmazza.                                                                                                    |
| Illesztőprogramokat és<br>segédprogramokat<br>tartalmazó CD | Az The <i>illesztőprogramokat és segédprogramokat tartalmazó</i><br><i>CD-lemezen</i> megtalálhatók a multifunkciós készülék<br>illesztőprogramjai, a Lexmark multifunkciós készülék<br>vezérlőközpontja, a Lexmark Megoldásközpont, a Lexmark<br>Fényképszerkesztő, a Lexmark Memóriakártya-kezelő, a<br>faxprogram és az optikai karakterfelismerő program.                               |
| Használati útmutató                                         | Ez a dokumentum a következő témaköröket ismerteti:<br>Digitális fényképek kinyomtatása<br>A készülék alapszintű kezelése<br>Beolvasás, nyomtatás, másolás és faxolás<br>Kreatív projektek<br>Nyomtatópatron-rendelési információk<br>Az üzembe helyezéssel kapcsolatos hibaelhárítás<br>Általános hibaelhárítás                                                                             |
| A Lexmark webhelye                                          | <ul> <li>Frissítések – a szoftverfrissítéssel kapcsolatos információk</li> <li>Ügyfélszolgálat – elérhetőségi információk, megrendelések<br/>állapota, jótállási és javítási információk</li> <li>Letöltések – illesztőprogramok</li> <li>Referenciaanyagok – A nyomtató dokumentációja és a<br/>termék műszaki adatai</li> <li>A webhely címe:<br/>http://support.lexmark.com/.</li> </ul> |

# Az első munka

A digitális fényképezőgép memóriakártyájáról számítógépre mentett fényképeket kinyomtathatja.

1 Tegyen papírt a készülékbe. További információ: 8. oldal.

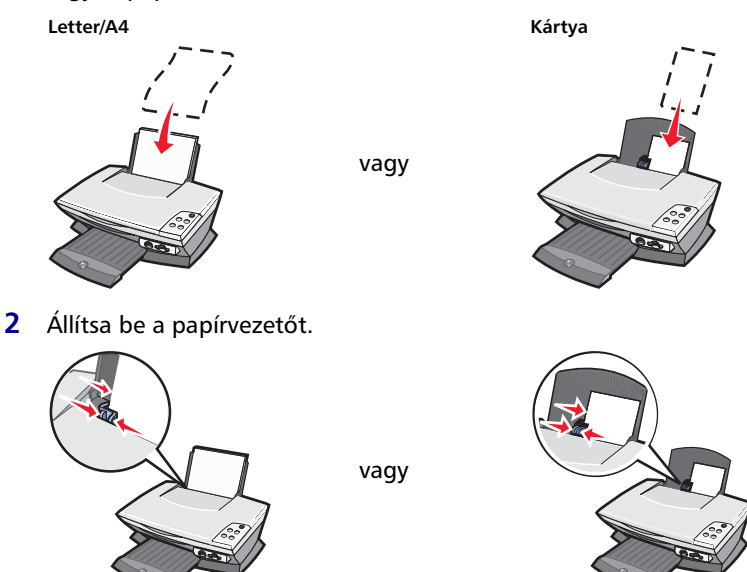

**3** Tegye be a memóriakártyát a multifunkciós készülékbe (lásd 11. oldal) *vagy* nyissa meg a képeket a számítógépről (lásd 24. oldal), majd ugorjon a 6. lépés. lépésre.

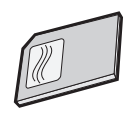

4 Jelölje be A Képek mappában lévő, mai dátumú képek automatikus mentése jelölőnégyzetet.

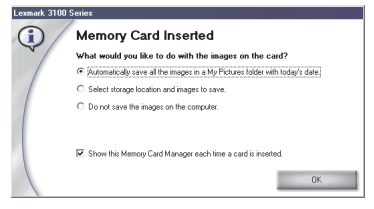

5 Kattintson az OK gombra.

Megjelenik a multifunkciós készülék Mentett képek oldala.

- 6 Az Oldal összeállítása a mentett képekből területen válassza ki a kívánt papírméretet. Ezután elérhetők a különböző oldalelrendezések.
- 7 Az Oldal összeállítása a mentett képekből területen válassza ki a kívánt oldalelrendezést.

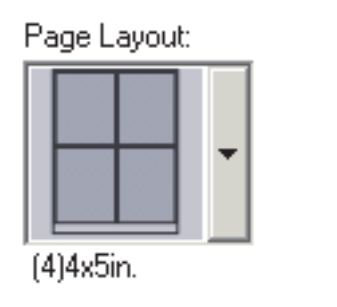

8 Húzza át a nyomtatni kívánt képeket.

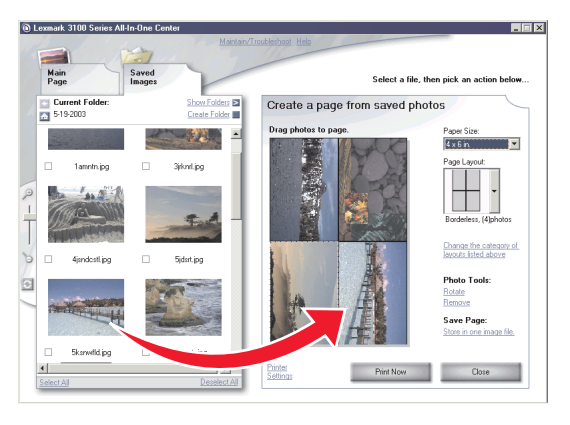

9 Kattintson a Nyomtatás gombra.

Gratulálunk! Sikeresen elvégezte az első feladatot a Lexmark 3100 Series multifunkciós készülékkel. A további lehetőségekről a "Nyomtatás, beolvasás, másolás és faxolás" című témakörben tájékozódhat (31. oldal). További információ a digitális fényképek kezeléséről: 23. oldal.

# A multifunkciós készülék használata

# A multifunkciós készülék üzembe helyezése

Ha eddig még nem tette meg, a multifunkciós készülékhez mellékelt üzembe helyezési útmutató lépései szerint helyezze üzembe a készüléket, és telepítse a szoftvert. Ha problémába ütközik a folyamat során, az "Az üzembe helyezéssel kapcsolatos hibaelhárítás" című részben talál segítséget (46. oldal).

# A multifunkciós készülék részei

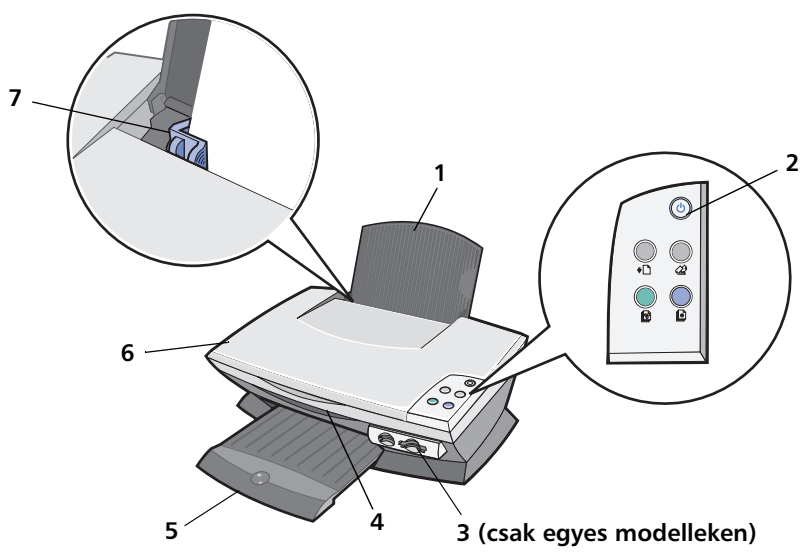

| # | Részegység             | Funkció                                                                                 |
|---|------------------------|-----------------------------------------------------------------------------------------|
| 1 | Papírtartó             | Tegyen papírt a multifunkciós készülékbe.                                               |
| 2 | Kezelőpanel            | A multifunkciós készülék kezelése (további információ<br>az egyes gombokról: 7. oldal). |
| 3 | Memóriakártya-aljzatok | Digitális fényképezőgépekhez való memóriakártyák<br>behelyezése.                        |

| # | Részegység          | Funkció                                                                                                    |
|---|---------------------|----------------------------------------------------------------------------------------------------|
| 4 | Lapolvasó egység    | Hozzáférés a nyomtatópatronokhoz.                                                                                                    |
| 5 | Papírkimeneti tálca | A multifunkciós készülékből kijövő papírok befogadása.<br>A multifunkciós készülék papírkimeneti tálcájának<br>kapacitása:<br>• 25 normál papírlap<br>• 10 címkelap<br>• 10 boríték<br>• 10 kártya<br>• 1 fólia<br>• 1 fénykép<br><b>Megjegyzés:</b> Ha fóliára vagy fotópapírra nyomtat, a<br>tinta elmaszatolódásának elkerülése érdekében vegye ki<br>a fóliát a kimeneti tálcából, mielőtt a következő kijönne<br>a multifunkciós készülékből. A fényképek és fóliák<br>száradásához kb. 15 perc szükséges. |
| 6 | Fedél               | A beolvasandó dokumentum ráhelyezése az üveglapra.                                                                                                    |
| 7 | Papírvezető         | A papír megfelelő behúzása érdekében odacsúsztatható<br>a papír bal széléhez.                                                                                                    |

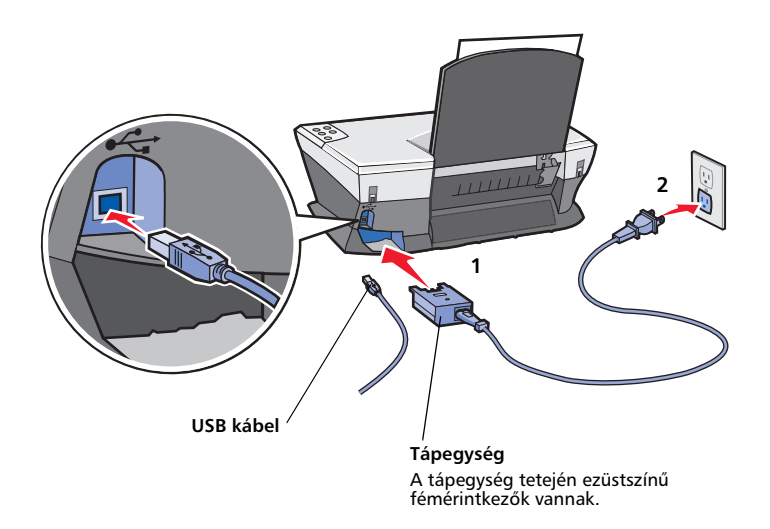

# A kezelőpanel használata

A multifunkciós készülék kezelőpanelje segítségével egyetlen gombnyomással lehet beolvasni és másolni.

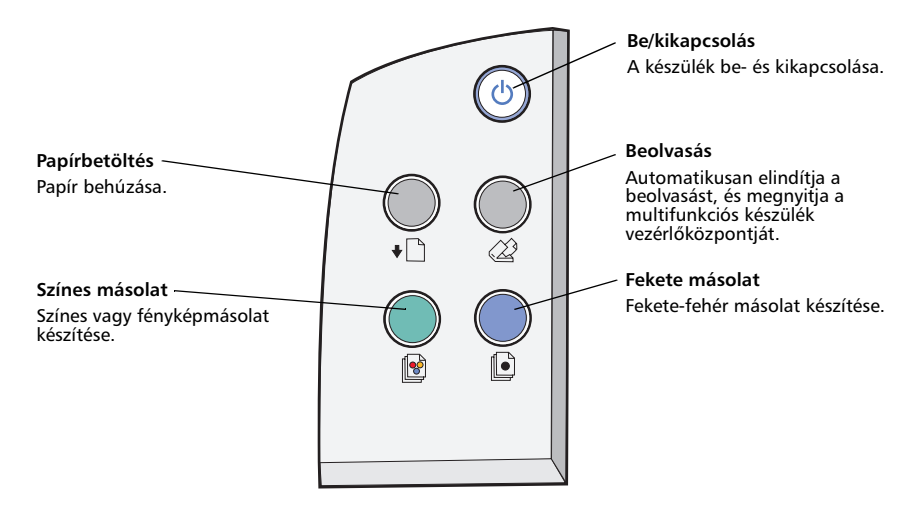

Megjegyzés: Másoláshoz a számítógépnek és a multifunkciós készüléknek is bekapcsolva kell lennie.

# **Papírbetöltés**

A betöltés menete a legtöbb papírtípus esetén a következő:

1 Helyezze a papírt a papírtartó jobb oldalára nyomtatási felülettel felfelé úgy, hogy a papír teteje legyen elöl.

Letter/A4

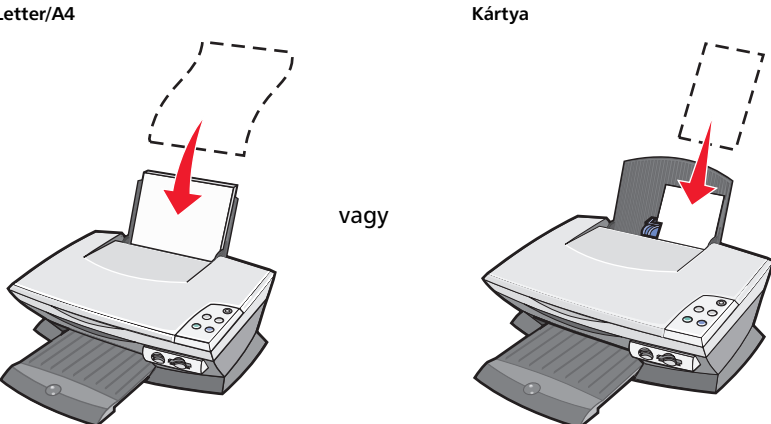

2 Tolja a papírvezetőt a papír bal széléhez.

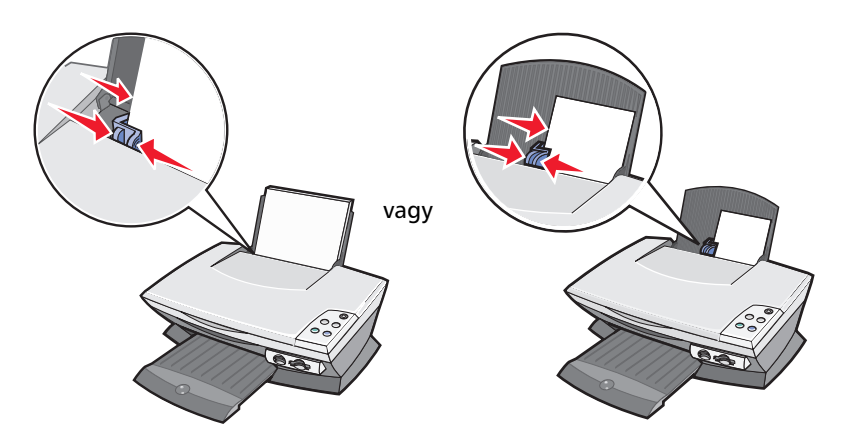

Megjegyzés: Ne tolja be a papírt erővel a multifunkciós készülékbe.

Mielőtt elkezdene nyomtatni, beolvasni, másolni vagy faxolni, nézze meg a 6. oldal on, hogy a papírkimeneti tálcán hány lap fér el.

Normál vagy speciális papír betöltésekor tartsa szem előtt a következőket.

| A betölthető lapok<br>maximális száma:                      | Ellenőrizze a következőket:                                                                                                    |
|-------------------------------------------------------------|----------------------------------------------------------------------------------------------------|
| 100 normál papírlap                                         | A papír tintasugaras nyomtatóhoz készült.                                                                                                    |
| 10 boríték                                                  | <ul> <li>A borítékokat a papírtartó jobb oldalán függőlegesen<br/>töltse be.</li> <li>A bélyeg helye a bal felső sarokban legyen.</li> <li>A boríték tintasugaras nyomtatóhoz készült.</li> <li>Tolja a papírvezetőt a boríték bal széléhez.</li> <li>Megjegyzés: Ne töltsön be olyan borítékot: <ul> <li>amelyen lyuk, perforáció, kivágás vagy mély<br/>dombornyomás található.</li> <li>amelyen fémkapcsok találhatók.</li> <li>amelyen a ragasztóanyagot tartalmazó fül kívül<br/>található.</li> </ul> </li> </ul> |
| 25 kártyalap                                                | <ul> <li>A kártya tintasugaras nyomtatóhoz készült.</li> <li>A papír nem vastagabb 0,635 mm-nél<br/>(0,025 hüvelyknél).</li> </ul>                                                                                                    |
| 10 üdvözlőkártya,<br>katalógus, képeslap vagy<br>fotókártya | <ul> <li>A kártyákat a papírtartó jobb oldalához igazítva,<br/>függőlegesen töltse be.</li> <li>Állítsa be a papírvezetőt (lásd 8. oldal).</li> </ul>                                                                                                    |
| 100 bevonatos papír                                         | A lap bevonatos oldala nézzen felfelé.<br><b>Megjegyzés:</b> Mivel a fényképek száradásához hosszabb<br>idő kell, az elkenődés elkerülése érdekében azonnal vegye<br>ki a nyomtatóból kijövő fényképet, és hagyja<br>megszáradni.                                                                                                    |
| 50 fotópapír vagy fényes<br>papír                           | A fényes vagy bevonatos felület felfelé nézzen.<br><b>Megjegyzés:</b> Mivel a fényképek száradásához hosszabb<br>idő kell, az elkenődés elkerülése érdekében azonnal vegye<br>ki a nyomtatóból kijövő fényképet, és hagyja<br>megszáradni.                                                                                                    |

# Megjegyzés: Győződjön meg róla, hogy a megfelelő papírméretet választotta ki.

| Maximálisan betölthető<br>papírlapok száma: | Ellenőrizze a<br>következőket:                                                                                                    |                                                                                                    |
|---------------------------------------------|----------------------------------------------------------------------------------------------------|----------------------------------------------------------------------------------------------------|
| 50 fólia                                    | <ul> <li>A durva felület nézzen felt</li> <li>A fólia tintasugaras nyom</li> <li>Megjegyzés: Mivel a fóliák s<br/>kell, az elkenődés elkerülése é<br/>nyomtatóból kijövő fóliát, és</li> </ul>                   | felé.<br>tatóhoz készült.<br>záradásához hosszabb idő<br>érdekében azonnal vegye ki a<br>hagyja megszáradni. |
| 100 egyéni méretű papírlap                  | A papír mérete ne haladja me                                                                                                    | eg a következőket.                                                                                           |
|                                             | <b>Szélesség</b><br>76–216 mm<br>3,0–8,5 hüvelyk                                                                                                    | Hosszúság<br>127–432 mm<br>5,0–17,0 hüvelyk                                                                  |
| 100 vasalható papír                         | <ul> <li>Kövesse a vasalható papír<br/>betöltési utasításokat.</li> <li>Az üres felület nézzen felf</li> <li>Megjegyzés: A legjobb eredi<br/>vegye ki a vasalható papírt, a</li> </ul>                           | csomagolásán található<br>elé.<br>mény érdekében azonnal<br>mint elhagyja a készüléket.                      |
| 20 lap szalagpapír                          | <ul> <li>A szalagpapír tintasugara:</li> <li>Tegyen egy köteg szalagpa<br/>töltse be az első lapot.</li> <li>A Nyomtatási tulajdonság<br/>válassza a Letter szalagpa<br/>beállítást (lásd 17. oldal).</li> </ul> | s nyomtatóhoz készült.<br>apírt a készülék fedelére, és<br>ok párbeszédpanelen<br>pír vagy az A4 szalagpapír |

# Dokumentum ráhelyezése az üveglapra

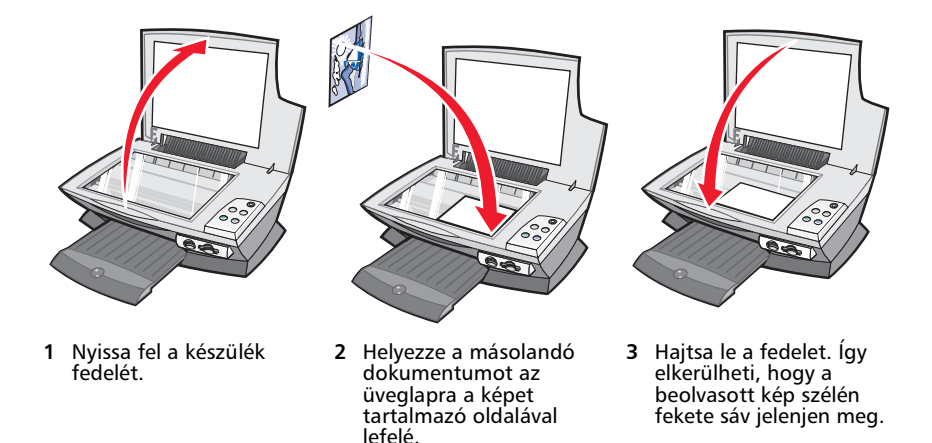

Megjegyzés: Ügyeljen rá, hogy a dokumentum bal felső sarka illeszkedjen az üveglap elülső sarkához.

# Digitális fényképezőgéphez való memóriakártya behelyezése

A Lexmark 3100-as sorozatba tartozó egyes modellek támogatják a következő digitális adathordozók használatát:

• CompactFlash Type I és Type II

MultiMedia Card
 Memory Stick

- IBM Microdrive
- Secure Digital

SmartMedia

A kártyaolvasón a különféle adathordozókhoz igazodva négy csatlakozónyílás található (amennyiben ezt a funkciót a multifunkciós készülék biztosítja), valamint egy kis jelzőfény, amely a kártya olvasása és adatátvitel közben villog.

Megjegyzés: Ne vegye ki a digitális fényképezőgép memóriakártyáját a készülékből, ha a jelzőfény világít vagy villog.

Az alábbi ábra azt mutatja, hogy hová csatlakoztathatók a különféle memóriakártyák.

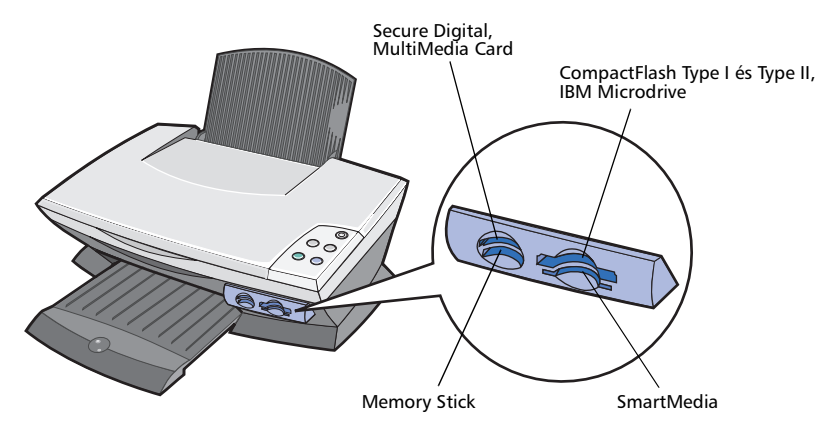

Mielőtt csatlakoztatja a memóriakártyát, fontolja meg az alábbiakat:

- Memory Stick és SmartMedia kártya behelyezésekor ügyeljen rá, hogy az arany érintkezők felfelé nézzenek.
- CompactFlash Type I vagy Type II, MultiMedia vagy Secure Digital kártya behelyezésekor ügyeljen rá, hogy a névcímke felfelé nézzen.
- Secure Digital kártya behelyezésekor ügyeljen rá, hogy az arany érintkezők lefelé nézzenek.

Megjegyzés: A multifunkciós készülék egyszerre csak egyféle fényképforrást tud felismerni. Egyszerre csak egy memóriakártyát csatlakoztasson.

Megjegyzés: A gyártó neve különbözhet a 11. oldal on felsorolt memóriakártyáktól.

A memóriakártya-olvasón egy kis jelzőfény villog, majd kigyullad, jelezve, hogy a memóriakártyát megfelelően dugta be. A jelzőfény villog, amikor a kártya adatot cserél a számítógéppel.

# A szoftver bemutatása

A multifunkciós készülék szoftvere öt fő összetevőből áll:

- Lexmark X1100 Series multifunkciós készülék vezérlőközpontja (beolvasás, másolás, faxolás és digitális fényképek nyomtatása)
- Nyomtatás tulajdonságai párbeszédpanel (nyomtatás)
- Lexmark 3100 Series Megoldásközpont (hibaelhárítás, karbantartás és patronrendelési információk)
- Lexmark Fényképszerkesztő (fényképek és grafikák szerkesztése)
- Lexmark Memóriakártya-kezelő (digitális fényképek átmásolása egyes modelleken)

# A Lexmark multifunkciós készülék vezérlőközpontjának használata

A Lexmark 3100 Series multifunkciós készülék szoftvere beolvasásra, másolásra és faxolásra használható. A multifunkciós készülék vezérlőközpontja négyféleképpen is megnyitható:

- Kattintson a Start > Programok > Lexmark 3100 Series > Lexmark Multifunkciós készülék vezérlőközpontja parancsra.
- Az asztalon kattintson duplán a Lexmark 3100 Series multifunkciós készülék vezérlőközpontja ikonra.
- Az asztalon kattintson duplán a Lexmark 3100 Series multifunkciós készülék vezérlőközpontja ikonra.
- A kezelőpanelen nyomja meg a **Beolvasás** gombot. További információ a kezelőpanel használatáról: 7. oldal.

Megjelenik a multifunkciós készülék főoldala.

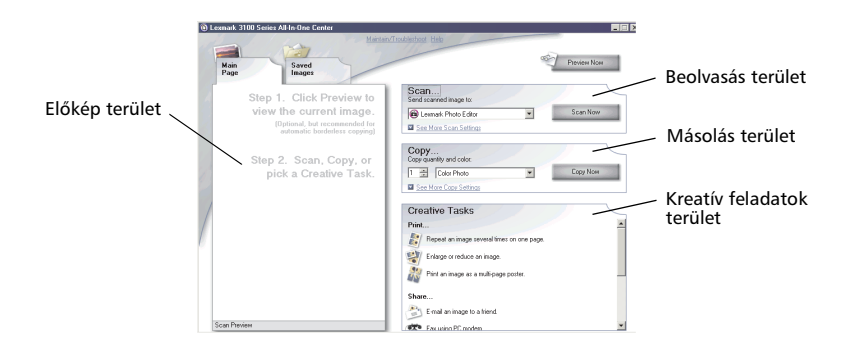

# A multifunkciós készülék főoldala

A multifunkciós készülék főoldala négy fő részből áll: a Beolvasás, a Másolás, a Kreatív feladatok és az Előkép területből.

| Terület   | Lehetőségek                                                                                                    |
|-----------|----------------------------------------------------------------------------------------------------|
| Beolvasás | <ul> <li>Kiválaszthatja azt a programot, amelybe elküldi a beolvasott képet.</li> <li>Megadhatja az üres papír méretét.</li> <li>Kiválaszthatja a kép típusát.</li> <li>Megadhatja, hogy mire fog szolgálni a beolvasott anyag.</li> <li>Megjegyzés: Ha rákattint a Lásd További beolvasási beállítások elemre, megjelenik az összes beállítás.</li> </ul>                                                                                                    |
| Másolás   | <ul> <li>Megadhatja az üres papír méretét.</li> <li>Kiválaszthatja a másolatok mennyiségét és színét.</li> <li>Kiválaszthatja a másolatok minőségét.</li> <li>Módosíthatja a beolvasott terület méretét.</li> <li>Világosabbra vagy sötétebbre állíthatja a másolatokat.</li> <li>Kicsinyített vagy nagyított másolatokat készíthet.</li> <li>Megjegyzés: Ha rákattint a Lásd További másolási<br/>beállítások elemre, megjelenik az összes beállítás.</li> </ul> |

| Terület           | Lehetőségek                                                                                                    |
|-------------------|----------------------------------------------------------------------------------------------------|
| Kreatív feladatok | <ul> <li>Különböző kreatív ötletek közül választhat:</li> <li>Lekicsinyítheti vagy felnagyíthatja a képeket.</li> <li>Megtöbbszörözheti a képet ugyanazon az oldalon.</li> <li>Képet nyomtathat több lapból összeállítható poszter formájában.</li> <li>Elküldheti a képet e-mailben.</li> <li>Faxolhat a PC modemjével.</li> <li>A képet számítógépre mentheti.</li> <li>Szerkesztheti a beolvasott dokumentum szövegét (OCR).</li> <li>Módosíthatja a képet fényképszerkesztő segítségével.</li> </ul> |
| Előkép terület    | <ul> <li>Kijelölheti az előképterületnek azt a részét, amelyet be<br/>szeretne olvasni.</li> <li>Megtekintheti a kinyomtatni, beolvasni vagy másolni<br/>kívánt anyag előképét.</li> </ul>                                                                                                    |

Megjegyzés: Ha további információra van szüksége a multifunkciós készülék főoldalával kapcsolatban, kattintson a képernyő felső részén látható Súgó gombra.

### Mentett képek oldal

A Mentett képek oldalon a számítógépre mentett képekkel lehet műveleteket végrehajtani. A Mentett képek oldal négy fő részből áll.

| Terület                  | Lehetőségek                                                                                                    |
|--------------------------|----------------------------------------------------------------------------------------------------|
| Előkép terület           | <ul> <li>Mappák megjelenítése vagy létrehozása.</li> <li>Képek megtekintése és kijelölése.</li> <li>A kijelölt képek átnevezése, törlése vagy szerkesztése.</li> </ul> |
| Megnyitás a következővel | Kiválaszthatja azt a programot, amelybe elküldi a mentett<br>képet.                                                                                                    |

| Terület            | Lehetőségek                                                                                                    |
|--------------------|----------------------------------------------------------------------------------------------------|
| Másolat nyomtatása | <ul> <li>Kiválaszthatja a másolatok mennyiségét és azt, hogy színesben kíván-e nyomtatni.</li> <li>Megadhatja az üres papír méretét.</li> <li>Kiválaszthatja a másolatok minőségét.</li> <li>Világosabbra vagy sötétebbre állíthatja a másolatokat.</li> <li>Kicsinyített vagy nagyított másolatokat készíthet.</li> <li>Megjegyzés: Ha rákattint a Lásd További másolási beállítások elemre, megjelenik az összes beállítás.</li> </ul> |
| Kreatív feladatok  | <ul> <li>Albumoldal kinyomtatása különféle fényképméretekkel.</li> <li>Megjegyzés: A fényképekhez szöveget is hozzáadhat (lásd 26. oldal).</li> <li>Választhat egy elrendezést a fényképekhez (lásd 26. oldal).</li> <li>Elvégezheti a multifunkciós készülék főoldaláról is elérhető Kreatív feladatok.</li> </ul>                                                                                                    |

Megjegyzés: Ha további információra van szüksége ezzel az oldallal kapcsolatban, kattintson a képernyő felső részén látható Súgó gombra.

### Karbantartás és hibaelhárítás párbeszédpanel

A Karbantartás és hibaelhárítás párbeszédpanel megjelenítése:

- 1 Nyissa meg a multifunkciós készülék vezérlőközpontját (lásd 13. oldal).
- 2 A multifunkciós készülék főoldalán kattintson a Karbantartás és hibaelhárítás hivatkozásra.

A Karbantartás és hibaelhárítás oldal a Lexmark webhelyére mutató közvetlen hivatkozásokat tartalmaz. Válasszon az alábbi témakörök közül:

- Karbantartás és minőségi problémák elhárítása
- A multifunkciós készülék hibáinak elhárítása
- Az eszköz állapota és a tintaszintek
- További nyomtatási ötletek és útmutatók
- Kapcsolattartási információk
- Speciális funkciók (felszín-, hang- és kommunikációs beállítások)
- A szoftververzió és a szerzői jogi információk megtekintése

További információ a Lexmark Megoldásközpont használatáról: 19. oldal.

# A Nyomtatás tulajdonságai párbeszédpanel használata

A Nyomtatás tulajdonságai párbeszédpanel segítségével vezérelhető a multifunkciós készülék nyomtatási funkciója. A Nyomtatás tulajdonságai párbeszédpanelen módosíthatja a beállításokat az éppen elvégzett feladatnak megfelelően. A Nyomtatás tulajdonságai párbeszédpanel szinte minden programból megnyitható:

- 1 Miközben a dokumentum meg van nyitva, kattintson a Nyomtatás parancsra.
- 2 A Nyomtatás párbeszédpanelen kattintson a **Tulajdonságok**, **Beállítások** vagy **Beállítás** gombra (a programtól és az operációs rendszertől függően).

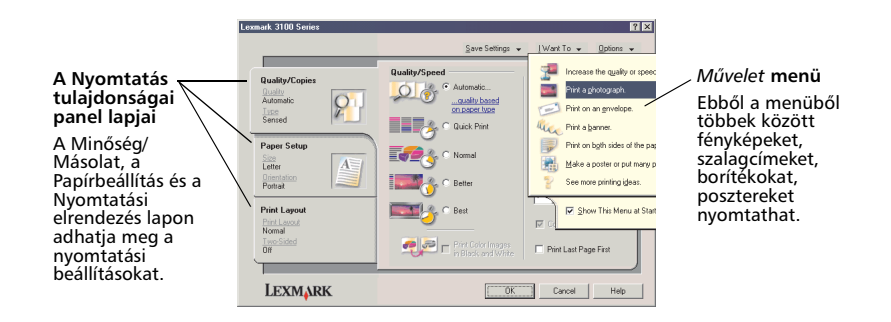

Megjelenik a Nyomtatás tulajdonságai párbeszédpanel.

### A Művelet menü

A *Művelet* menü a Nyomtatás tulajdonságai párbeszédpanel megnyitásakor jelenik meg. Számos varázslót tartalmaz, amelyek segítséget nyújtanak ahhoz, hogy pontosan az adott nyomtatási projekthez igazíthassa a nyomtató beállításait. Ha teljes egészében szeretné látni a Nyomtatási tulajdonságok párbeszédpanelt, zárja be a menüt.

## A Nyomtatás tulajdonságai párbeszédpanel lapjai

A nyomtató minden beállítása megtalálható a Nyomtatás tulajdonságai párbeszédpanel három fő lapján: a Minőség/Másolat lapon, a Papírbeállítás lapon és a Nyomtatási elrendezés lapon.

| Lap neve              | Módosítható beállítások                                                                                                    |
|-----------------------|----------------------------------------------------------------------------------------------------|
| Minőség/Másolat       | Minőség/Sebesség – Kiválaszthatja az igényei szerinti Minőség/<br>Sebesség beállítást.                                                                                                    |
|                       | <b>Több példány</b> – Beállíthatja, hogyan nyomtasson a<br>multifunkciós készülék több példányt egyetlen nyomtatási<br>feladatból.                                                                     |
|                       | <b>Színes képek nyomtatása fekete-fehérben</b> – Ezzel a<br>beállítással fekete-fehérben nyomtathatja ki a képernyőn<br>színesben megjelenő képeket.                                                   |
|                       | <b>Papírtípus</b> – Válassza ki a használt papírtípust, vagy állítsa be,<br>hogy a nyomtatóérzékelő válassza ki a papírtípust.                                                                         |
| Papírbeállítás        | Papírméret – Válassza ki a használt papír méretét, és adja meg,<br>hogy szegély nélkül kíván-e nyomtatni.<br>Tájolás – Itt a dokumentum tájolását adhatja meg. Álló vagy<br>fekvő tájolást választhat. |
| Nyomtatási elrendezés | <b>Elrendezés</b> – Válassza ki a kívánt elrendezést.<br><b>Kétoldalas nyomtatás</b> – Akkor jelölje be a ezt a jelölőnégyzetet,<br>ha a papírlap mindkét oldalára szeretne nyomtatni.                 |

Megjegyzés: Ha többet szeretne megtudni a képernyőn látható valamelyik beállításról, kattintson rá a jobb gombbal, és válassza ki a Mi ez? parancsot.

### Beállítások mentése menü

A Beállítások mentése menüben nevet adhat a Nyomtatás tulajdonságai panelen éppen érvényben lévő beállításoknak, és elmentheti őket későbbi használatra. Összesen öt egyéni beállítást menthet el.

### Lehetőségek menü

A Lehetőségek menüben a Minőségbeállítások, A papírtípus-érzékelő beállításai, az Elrendezési beállítások és a Nyomtatási állapot beállításai módosíthatók. Ha további tájékoztatásra van szüksége ezekről a beállításokról, nyissa meg a menüből a megfelelő párbeszédpanelt, majd kattintson a panelen lévő **Súgó** gombra (ha látható).

A Lehetőségek menü a Lexmark Megoldásközpont (lásd 19. oldal) különböző elemeire, illetve a szoftver verzióadataira mutató hivatkozásokat is tartalmaz.

# A Lexmark Megoldásközpont használata

A Lexmark 3100 Series Megoldásközpont sok hasznos információt tartalmaz. Ha meg szeretné nyitni a Lexmark Megoldásközpontot, kattintson a **Start** ▶ **Programok** ▶ Lexmark 3100 Series ▶ Lexmark 3100 Series Megoldásközpont parancsra.

Megjelenik a Nyomtató állapota lap.

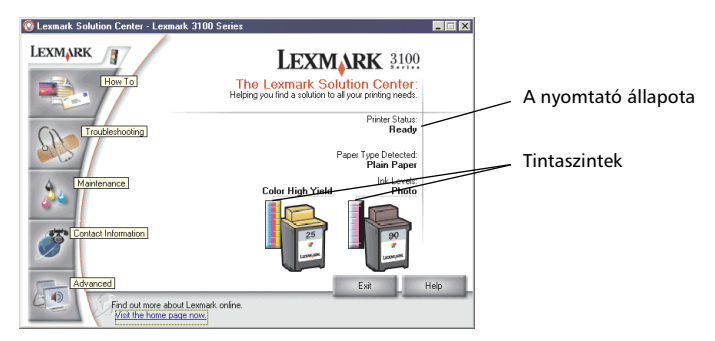

A Lexmark Megoldásközpont hat lapból áll: a Nyomtató állapota, az Útmutató, a Hibaelhárítás, a Karbantartás, a Kapcsolattartási információk és az Egyebek lapból.

| Lap neve                                 | Lehetőségek                                                                                                    |  |
|------------------------------------------|----------------------------------------------------------------------------------------------------|--|
| Nyomtató állapota (Fő<br>párbeszédpanel) | <ul> <li>A multifunkciós készülék állapotának megtekintése. Például<br/>nyomtatás közben az állapot "Nyomtatás folyamatban".</li> <li>Megtekintheti a nyomtatópatronokban lévő tinta<br/>mennyiségét.</li> </ul>                                                                                                    |  |
| Útmutató                                 | <ul> <li>További információ:</li> <li>Beolvasás, másolás, faxolás és nyomtatás.</li> <li>A beállítások megkeresése és módosítása.</li> <li>Az alapfunkciók használata.</li> <li>Nyomtatás szalagpapírra, fotópapírra, borítékra, kártyára, vasalható papírra, fóliára.</li> <li>Keresés az elektronikus útmutatóban.</li> </ul> |  |
| Hibaelhárítás                            | <ul> <li>Tanácsokat kaphat az aktuális állapottal kapcsolatban.</li> <li>A multifunkciós készülékkel kapcsolatos problémák megoldása.</li> </ul>                                                                                                    |  |

| Lap neve                        | Lehetőségek                                                                                                    |
|---------------------------------|----------------------------------------------------------------------------------------------------|
| Karbantartás                    | <ul> <li>Új nyomtatópatron betöltése.</li> <li>Új patronok beszerzési lehetőségeinek megtekintése.</li> <li>Tesztoldal nyomtatása.</li> <li>Tisztítás a vízszintes csíkok eltüntetése érdekében.</li> <li>Tintához kapcsolódó egyéb problémák elhárítása.</li> <li>Kalibrálás a körvonalak elmosódásának megszüntetése érdekében.</li> <li>Japán képeslapokról visszamaradt szennyezőanyagok eltávolítása.</li> </ul> |
| Kapcsolattartási<br>információk | <ul> <li>Tudnivalók arról, hogyan érhető el a Lexmark telefonon,<br/>e-mailben vagy az interneten keresztül.</li> </ul>                                                                                                    |
| Egyebek                         | <ul> <li>Módosíthatja a Nyomtató állapota ablak megjelenését,<br/>illetve ki- és bekapcsolhatja a nyomtatással kapcsolatos<br/>hangértesítést.</li> <li>A legújabb szoftverfájlok letöltése.</li> <li>A hálózati nyomtatási beállítások módosítása.</li> <li>A szoftver verziószámának megtekintése.</li> </ul>                                                                                                    |

Megjegyzés: Ha további információra van szüksége, kattintson a képernyő jobb alsó sarkában látható **Súgó** gombra.

# A Lexmark Fényképszerkesztő használata

A Lexmark Fényképszerkesztő programmal szerkesztheti a grafikákat. Ha meg szeretné nyitni a Lexmark Fényképszerkesztőt, kattintson a **Start → Programok →** Lexmark 3100 Series → Lexmark Fényképszerkesztő parancsra.

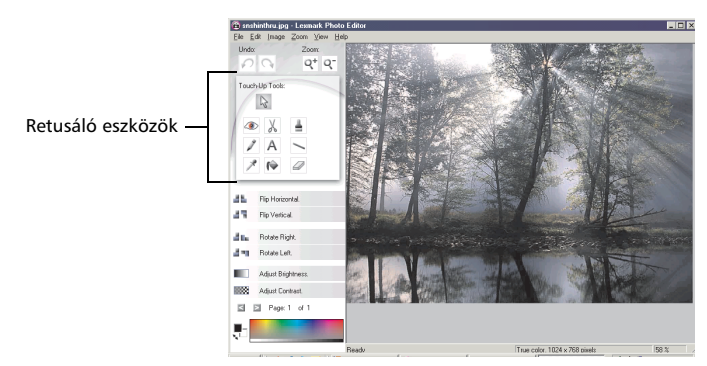

Megjelenik a Lexmark Fényképszerkesztő.

A grafikákat a retusáló eszközök segítségével szerkesztheti.

- Piros szem 
   Levágás 
   Ecset
   megszüntetése
- Ceruza
- Szöveg

Vonal

- Szemcseppentő
- Kitöltés

• Radír

Megjegyzés: Ha egy eszközre rámutat az egérrel, megjelenik a leírása.

# A Memóriakártya-kezelő megjelenítése

Az egyes modellekhez mellékelt Lexmark Memóriakártya-kezelő különböző lehetőségeket biztosít a memóriakártyán tárolt fényképeknek a számítógép merevlemezére történő átvitelére.

A Lexmark Memóriakártya-kezelőt háromféleképpen lehet megnyitni:

- Helyezzen be egy digitális fényképezőgépekhez való memóriakártyát.
- Kattintson a jobb gombbal a képernyő jobb alsó sarkában lévő Lexmark 3100 Series multifunkciós készülék ikonra, és válassza ki a Memóriakártya-kezelő indítása elemet.
- Kattintson a Start ▶ Programok ▶ Lexmark 3100 Series ▶ Memóriakártya-kezelő parancsra.

További információ a Memóriakártya-kezelőről: 23. oldal.

# Munka digitális fényképekkel

A legtöbb digitális fényképezőgép memóriakártyát használ a fényképek tárolásához. Ha behelyezi a memóriakártyát a multifunkciós készüléken lévő aljzatba, megnyithatja a kártyán tárolt fényképeket. Ezután a szoftver segítségével a számítógépre mentheti őket. Ezek után a fényképek kinyomtathatók.

# A Lexmark Memóriakártya-kezelő használata

Az egyes modellekhez mellékelt Lexmark Memóriakártya-kezelő különböző lehetőségeket biztosít a memóriakártyán tárolt fényképeknek a számítógép merevlemezére történő átvitelére.

További tudnivalók a Lexmark Memóriakártya-kezelő elérésével kapcsolatban: 21. oldal.

Lehetőségek:

- Minden kép automatikus mentése a Képek mappa mai dátummal jelölt almappájába.
- A tárolási hely és a menteni kívánt képek kiválasztása.
- Annak megadása, hogy a program ne mentse a képeket a számítógépre.
- Annak megadása, hogy a Memóriakártya-kezelő képernyő mindig megjelenjen-e kártya behelyezésekor.

# A fényképek megkeresése

### Számítógépről

- Nyissa meg a Lexmark multifunkciós készülék vezérlőközpontját (lásd 13. oldal).
- 2 Kattintson a Mentett képek fülre.
- 3 Kattintson a Mappák mutatása parancsra.
- 4 A jobb oldali ablaktáblában lévő könyvtárban jelölje ki azt a mappát, ahol a fényképek találhatók.

### Memóriakártyáról (csak egyes modelleken)

 Tegye a memóriakártyát a megfelelő memóriakártya-nyílásba (lásd 11. oldal).

Megjegyzés: Egyszerre csak egy memóriakártyát csatlakoztasson.

- Megjegyzés: A memóriakártya-olvasón egy kis jelzőfény villog, majd kigyullad, jelezve, hogy a memóriakártyát megfelelően dugta be.
   A jelzőfény villog, amikor a kártya adatot cserél a számítógéppel.
- Megjegyzés: Ne vegye ki a digitális fényképezőgép memóriakártyáját a készülékből, ha a jelzőfény világít vagy villog.

Megjelenik a Behelyezett memóriakártya párbeszédpanel:

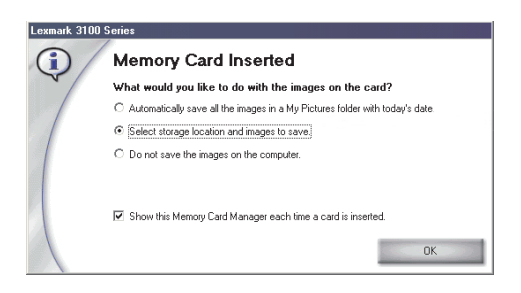

- 2 Kattintson A tárolási hely és a menteni kívánt képek kiválasztása elemre.
- **3** Kattintson az **OK** gombra.
- 4 Adja meg az új almappa nevét.
- 5 Adja meg a mentési beállításokat.

Megjegyzés: A Mentés után törölje a mentett képfájlokat a memóriakártyáról jelölőnégyzetet csak akkor jelölje be, ha a fényképeket véglegesen törölni szeretné a memóriából.

- 6 Kattintson az OK gombra.
- 7 Ha szeretné, adja meg a fénykép nevét.
- 8 A mentéshez kattintson a **Tovább** gombra. Ha a képet nem kívánja menteni, kattintson az **Átugrás** gombra.
- 9 Minden fényképpel végezze el a 7–8. lépést.
- **10** Kattintson az **OK** gombra.

Megjelenik a Lexmark multifunkciós készülék vezérlőközpontja, azon belül pedig a Mentett képek lap. A létrehozott almappában eltárolt képek a Mentett képek lap Előkép területén láthatók.

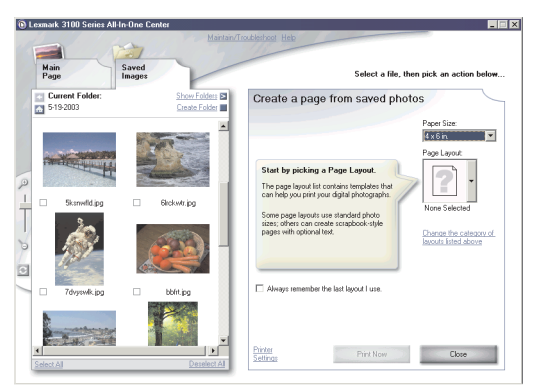

# Digitális fényképek kinyomtatása

- 1 Válassza ki a fényképekhez használni kívánt elrendezést.
  - a Nyissa meg a multifunkciós készülék vezérlőközpontját (lásd 13. oldal).
  - **b** Kattintson a **Mentett képek** fülre.
  - c Válassza a Kreatív feladatok területen lévő Albumoldal kinyomtatása különféle fényképméretekkel lehetőséget.
- 2 Válassza ki a fényképekhez való papírméretet.
- **3** Az Oldal összeállítása a mentett képekből területen válassza ki a kívánt oldalelrendezést.

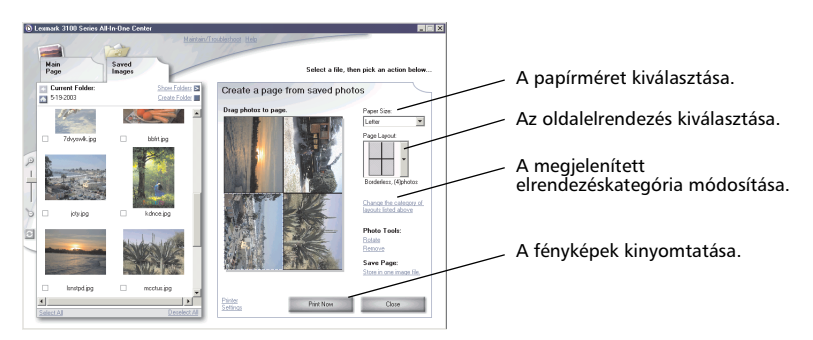

Megjegyzés: Ha A fenti elrendezéskategória módosítása parancsra kattint, választhat a következő elrendezések közül: képcsomag, albumba illeszthető oldal, szegély nélküli, üdvözlőkártya és vásárolt sablon.

Megjegyzés: Ha az oldalelrendezéshez szöveget szeretne hozzáadni, válasszon olyan elrendezést, amelyen fekete mező látható. Szöveg hozzáadásához kattintson a fekete mezőbe. Megjelenik egy párbeszédpanel. Írja be a szöveget.

- 4 Húzza a fényképeket az oldalra.
- 5 A fényképek kinyomtatásához kattintson a Nyomtatás gombra.

Megjegyzés: Az elmosódás elkerülése érdekében a fényképeket közvetlenül nyomtatás után távolítsa el a nyomtatóból, és hagyja teljesen megszáradni, mielőtt egymásra teszi azokat.

# Szegély nélküli fénykép nyomtatása

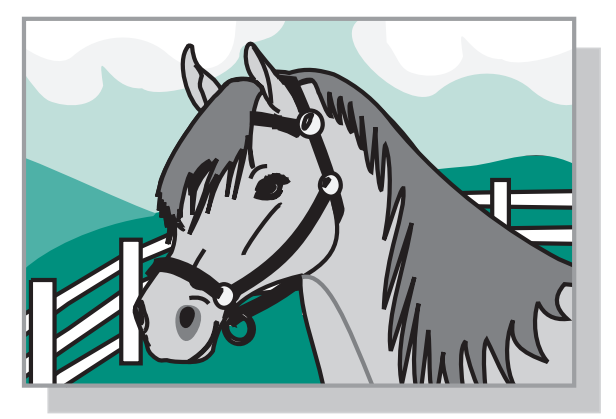

- Ha kiváló minőségre vágyik, tegyen fotópapírt a papírtartóba (lásd 8. oldal).
- 2 Nyissa meg a multifunkciós készülék vezérlőközpontját (lásd 13. oldal).
- 3 Kattintson a Mentett képek fülre.
- 4 Válassza a Kreatív feladatok területen lévő Albumoldal kinyomtatása különféle fényképméretekkel lehetőséget.
- 5 Kattintson A fenti elrendezéskategória módosítása hivatkozásra.
- 6 A Kijelölt elrendezések párbeszédpanelen válassza ki a Csak szegély nélküliek elemet.
- 7 Kattintson az OK gombra.
- 8 Válassza ki a fényképekhez való papírméretet.
- **9** Az Oldal összeállítása a mentett képekből területen válassza ki a kívánt oldalelrendezést.
- **10** Húzza a fényképeket az oldalra.
- 11 Kattintson a Nyomtatás gombra.

# Fényképek körülvágása

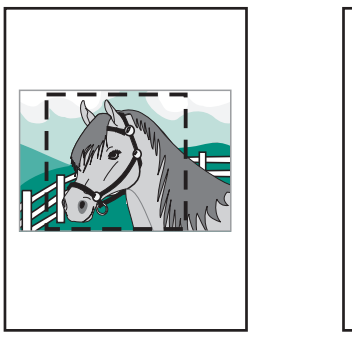

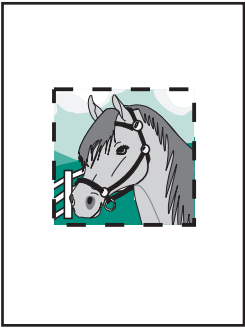

1 A Mentett képek lapon lévő Előkép területen kattintson duplán valamelyik fénykép miniatűrjére.

Megnyílik a Lexmark Fényképszerkesztő, benne a fényképpel.

2 A nyíl alakú mutató segítségével rajzoljon egy téglalapot a megtartani kívánt terület köré.

Vigye a mutatót a szerkesztőablak keretéhez, kattintson rá a keretre, majd húzással állítsa át a méretét.

- **3** A kép körülvágásához kattintson az olló vagy a körülvágó eszközre.
- 4 Mentse a módosításokat.
  - a Kattintson a Fájl > Mentés másként parancsra.

Megjegyzés: Ha a Fájl ▶ Mentés parancsra kattint, felülírja az eredeti fényképet a módosított képpel.

- b Írja be a fájl nevét, válassza ki a fájltípust, majd kattintson a Mentés gombra.
- c Adja meg a minőségbeállításokat.
- d Kattintson az OK gombra.
- 5 Kattintson a Fájl ▶ Nyomtatási ▶ tulajdonságok vagy Beállítások parancsra.
- 6 A Papírbeállítások lap Papírméret mezőjében jelölje be a kívánt papírméretet.
- 7 Kattintson az OK gombra.
- 8 Kattintson a Nyomtatás parancsra.

# Fényképszerkesztés

- 1 A Mentett képek lapon lévő Előkép területen kattintson duplán valamelyik fénykép miniatűrjére.
- 2 Megnyílik a Lexmark Fényképszerkesztő, benne a fényképpel.

Megjegyzés: Egyszerre csak egy fénykép szerkeszthető.

- **3** Szerkessze a képet a használható eszközök segítségével.
- 4 Mentse a módosításokat.
  - a Kattintson a Fájl > Mentés másként parancsra.

Megjegyzés: Ha a Fájl ▶ Mentés parancsra kattint, felülírja az eredeti fényképet a módosított képpel.

b Írja be a fájl nevét, válassza ki a fájltípust, majd kattintson a Mentés gombra.

# Fényképek megosztása

- Nyissa meg a Lexmark multifunkciós készülék vezérlőközpontját (lásd 13. oldal).
- 2 Kattintson a Mentett képek fülre.
- **3** A Kreatív feladatok területen válassza ki a **Kép elküldése e-mailben** elemet.
- 4 Jelölje ki az elküldeni kívánt képeket, majd kattintson a Csatolás gombra. A számítógép elindítja a levelezőprogramot, és megnyit benne egy új üzenetet. Ezután csatolja a fényképeket az üzenethez.
- 5 A fényképek elküldéséhez kattintson a Küldés gombra.

Megjegyzés: Egyes e-mail szolgáltatók üzenetenként csak egy fénykép csatolását engedélyezik.

Megjegyzés: Gyorsabban elküldheti a képeket, ha küldés előtt csökkenti a méretüket.

# Felirat beszúrása a fénykép alá

- 1 Nyissa meg a Lexmark multifunkciós készülék vezérlőközpontját (lásd 13. oldal).
- 2 Kattintson a Mentett képek fülre.
- **3** Válassza a Kreatív feladatok területen lévő **Albumoldal kinyomtatása** különféle fényképméretekkel lehetőséget.
- 4 Kattintson A fenti elrendezéskategória módosítása hivatkozásra.
- 5 A Kijelölt elrendezések párbeszédpanelen válassza ki a Csak albumba illeszthető oldalak elemet.
- 6 Kattintson az OK gombra.
- 7 Válassza ki a fényképekhez való papírméretet.
- 8 Az Oldal összeállítása a mentett képekből területen válassza ki a kívánt oldalelrendezést.
- 9 Húzza a fényképeket az oldalra.
- Kattintson a fekete mezőbe. Megjelenik egy párbeszédpanel.
- 11 Írja be a szöveget.
- 12 Kattintson a Nyomtatás gombra.

# Nyomtatás, beolvasás, másolás és faxolás

# Nyomtatás

A Nyomtatás tulajdonságai párbeszédpanel *Művelet* menüjéből (lásd 17. oldal) számos nyomtatási varázsló érhető el, melyekkel könnyebben elvégezhetők a bonyolultabb feladatok is, mint például fényképek, szalagcímek vagy poszterek nyomtatása.

Megjegyzés: A fotópatronnal való takarékoskodás érdekében fekete-fehér szöveges dokumentumok nyomtatásához fekete nyomtatópatront használjon.

- 1 Tegye be a multifunkciós készülékbe az adott nyomtatási feladathoz való, megfelelő típusú papírt (lásd 8. oldal).
- 2 Győződjön meg róla, hogy a megfelelő papírméretet választotta ki (lásd 8. lépés, 32. oldal).
- 3 Ellenőrizze, hogy a multifunkciós készülék be van-e kapcsolva.
- 4 Kattintson a Fájl ▶ Nyomtatás parancsra.
- **5** A Nyomtatás párbeszédpanelen kattintson a **Tulajdonságok**, **Beállítások** vagy **Beállítás** gombra (az alkalmazástól függően).

Megjelenik a Nyomtatás tulajdonságai párbeszédpanel.

6 Ha a kívánt nyomtatási feladat megtalálható a Művelet menüben, válassza ki, és kövesse a képernyőn megjelenő utasításokat; ellenkező esetben kattintson a menü alján lévő Bezárás parancsra. 7 A Minőség/Másolat lapon adja meg a minőséggel, a sebességgel, a papírtípussal és a példányszámmal kapcsolatos beállítást.

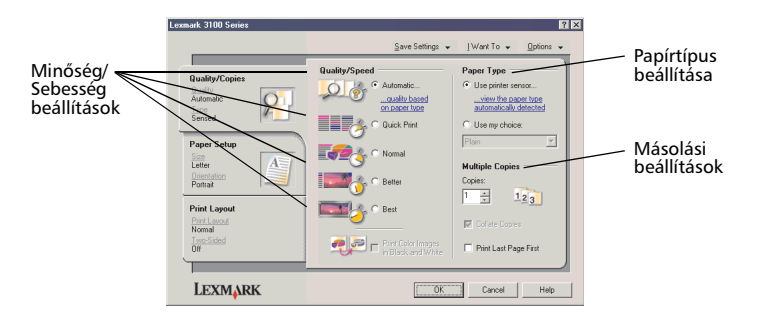

Ha a képernyőn látható valamelyik beállításról többet szeretne megtudni, kattintson rá a jobb gombbal, és válassza ki a **Mi ez?** parancsot.

8 A Papírbeállítások lapon adja meg a papírtípust és a tájolást.

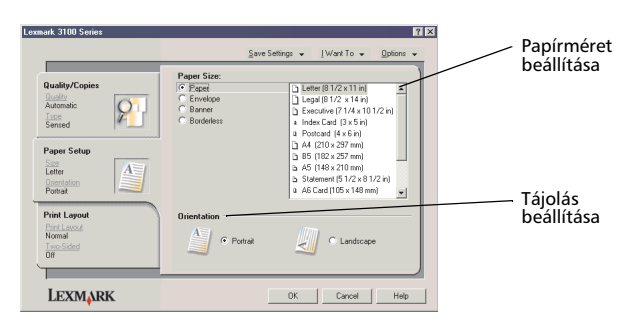

Ha a képernyőn látható valamelyik beállításról többet szeretne megtudni, kattintson rá a jobb gombbal, és válassza ki a **Mi ez?** parancsot.

9 Ugorjon a Nyomtatási elrendezés lapra, és adja meg az elrendezéssel és a kétoldalas nyomtatással kapcsolatos beállításokat.

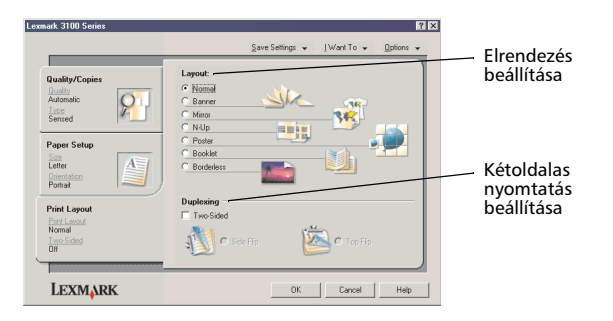

Ha a képernyőn látható valamelyik beállításról többet szeretne megtudni, kattintson rá a jobb gombbal, és válassza ki a **Mi ez?** parancsot.

- **10** Miután a Nyomtatás tulajdonságai párbeszédpanelen megadta az összes kívánt beállítást, kattintson a képernyő alján lévő **OK** gombra, és térjen vissza a Nyomtatás párbeszédpanelhez.
- 11 Kattintson a Nyomtatás parancsra.

# Beolvasás

A következő lépések ismertetik, hogyan lehet a lapolvasóval a képeket beolvasni és elmenteni.

- 1 Helyezze a dokumentumot a lapolvasó üveglapjára (lásd 11. oldal).
- 2 Nyissa meg a Lexmark multifunkciós készülék vezérlőközpontját (lásd 13. oldal).

Megjelenik a multifunkciós készülék főoldala.

3 Kattintson a multifunkciós készülék vezérlőközpontjának jobb felső sarkában található Előkép gombra.

Az előképterületen megjelenik a beolvasott kép.

- 4 Az egérmutató húzásával az előképen jelölje ki a beolvasni kívánt területet.
- 5 Ha rákattint a Lásd További beolvasási beállítások elemre, megjelenik az összes beolvasási beállítás.
- 6 Adja meg a beolvasási beállításokat.
- 7 A Beolvasott kép küldése a következőbe legördülő menüből válassza ki azt a programot, amelybe a beolvasott képet el szeretné küldeni, vagy kattintson a Kreatív feladatok területen lévő hivatkozásra a projektek listájának megjelenítéséhez (lásd 14. oldal).

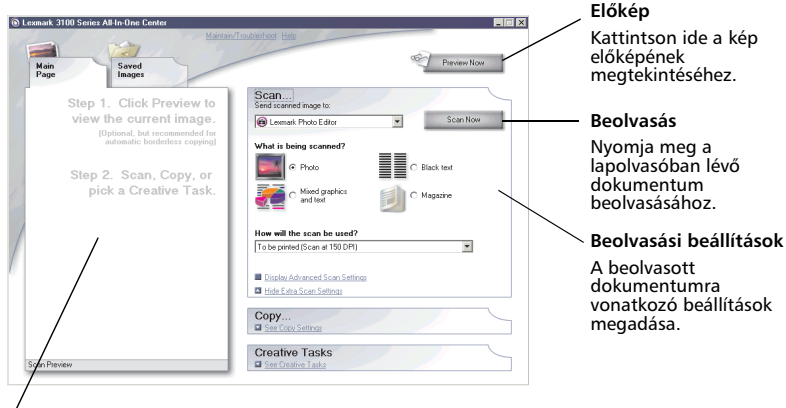

/ Előkép terület Előkép megtekintése és a beolvasandó terület kijelölése.

8 Ha a beolvasott képet egy szoftverprogramnak küldi el, kattintson a **Beolvasás** gombra. Ha a **Kreatív feladatok** menüt használja, kövesse a képernyőn megjelenő utasításokat.

A multifunkciós készülék főoldaláról a következő kreatív feladatok érhető el: 15. oldal.

# Másolás

Ha gyorsan szeretne másolatot készíteni, nyomja meg a kezelőpanelen a **Fekete** vagy **Színes másolat** gombot.

Megjegyzés: A számítógépnek bekapcsolva kell lennie.

Fekete-fehér, szürkeárnyalatos vagy színes másolat készítése:

- 1 Helyezze a dokumentumot a lapolvasó üveglapjára (lásd 11. oldal).
- 2 Nyissa meg a Lexmark multifunkciós készülék vezérlőközpontját (lásd 13. oldal). Mogiologik a multifunkciós készülék főoldala

Megjelenik a multifunkciós készülék főoldala.

- 3 Kattintson az Előkép gombra.
- 4 Ha rákattint a Lásd További másolási beállítások elemre, megjelenik az összes másolási beállítás.

A Másolás területen a következők találhatók:

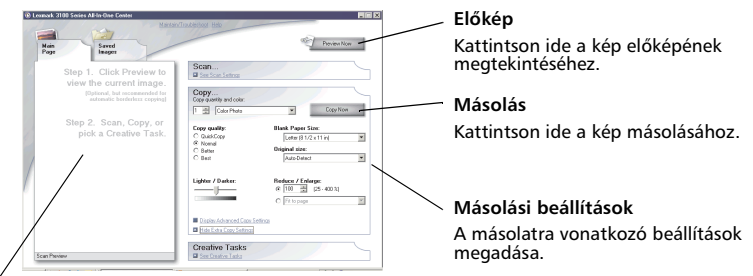

### Előkép terület

Előkép megtekintése és a másolandó terület kijelölése.

5 Adja meg a másolási beállításokat.

Megjegyzés: Lehetőség van a kép kicsinyítésére és nagyítására is.

6 Kattintson a Másolás gombra.

# Faxolás

Az alábbiakban a faxolással kapcsolatos alapvető tudnivalókat ismertetjük.

Megjegyzés: A DSL-, ISDN- és kábelmodemek *nem* faxmodemek, emiatt használatuk *nem* támogatott.

# Faxküldés

A következő lépések ismertetik, hogyan kell faxot küldeni a számítógép modemje segítségével.

- 1 Helyezze a dokumentumot a lapolvasó üveglapjára (lásd 11. oldal).
- 2 Nyissa meg a Lexmark multifunkciós készülék vezérlőközpontját (lásd 13. oldal).
- **3** Kattintson a multifunkciós készülék vezérlőközpontjának jobb felső sarkában található **Előkép** gombra.
- 4 A Kreatív feladatok területen válassza ki a Faxolás a PC modemjével elemet.
- 5 Kövesse a számítógép képernyőjén megjelenő utasításokat.

# Faxfogadás

- 1 Kattintson a Start ▶ Programok ▶ FaxTools ▶ FaxTools parancsra. A Fax Tools program készen áll faxok fogadására.
- 2 Ha fax érkezett, kattintson a Fax Inbox gombra, és tekintse meg vagy nyomtassa ki a faxot.

Ha azt szeretné, hogy a program a beérkező faxokat mindig kinyomtassa, tegye a következőket:

- 1 A Fax Tools program fő képernyőjén kattintson a **Configure** gombra.
- 2 Válassza ki a General Configuration parancsot.
- **3** Válassza ki a **Fax** lapot.
- **4** Jelölje be a **Print incoming faxes** jelölőnégyzetet, majd kattintson az **OK** gombra.

# Érdekes projektek

Érdekes feladatokat is végezhet, például nyomtathat fotópapírra, kártyára, borítékra, fóliára vagy vasalható papírra.

- 1 Nyissa meg a Lexmark Megoldásközpontot (lásd 19. oldal).
- 2 Válassza az Útmutató lapot.
- **3** Válassza ki a kívánt feladatot a listából.
- 4 Kövesse a számítógép képernyőjén megjelenő utasításokat.

# Karbantartás

# Patroncsere

A Lexmark 3100 Series készülékben a következő patronok használhatók:

| Bal oldali patrontartó | Jobb oldali patrontartó |
|------------------------|-------------------------|
| 19 (színes)            | 48 (fekete)             |
| 20 (színes)            | 50 (fekete)             |
| 25 (színes)            | 55 (fekete)             |
|                        | 90 (fotó)               |

Megjegyzés: Ahhoz, hogy nyomtatni lehessen, a készülékben két patronnak kell lennie. A színes patron mellett akár fekete, akár fotópatron használható.

További információ a kellékanyagok megrendelésével kapcsolatban: "Karbantartás" című rész, 20. oldal.

### Használt patronok eltávolítása

- 1 Ellenőrizze, hogy a multifunkciós készülék be van-e kapcsolva.
- 2 Emelje fel a lapolvasó egységet úgy, hogy a lapolvasótámasz megtartsa. A patrontartó betöltési helyzetbe kerül, ha a multifunkciós készülék nem dolgozik éppen.
- **3** Húzza a patron tetejét maga felé addig, amíg *kattanást* nem hall.
- 4 Vegye ki a régi patronokat, s helyezze őket légmentesen záródó csomagba, vagy dobja ki őket.

Megjegyzés: A kivett patronokat tegye a fotópatronhoz mellékelt tárolóegységbe.

### Patronok behelyezése

 Ha új patronokat helyez be, a patronok aljáról távolítsa el a tárolóegységet (csak fotópatron esetén), a címkét és az átlátszó szalagot.

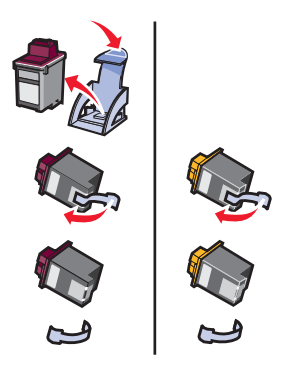

Vigyázat! Ne érintse meg és ne távolítsa el a nyomtatópatronok hátulján és alján lévő aranyozott érintkezési felületeket.

2 Helyezze a színes patront a bal oldali patrontartóba. Helyezze a fekete vagy a fotópatront a jobb oldali patrontartóba.

A különböző cikkszámú patronok tetejének színe eltérő lehet.

Megjegyzés: Ha szöveges dokumentumokat nyomtat, a színes patron mellett fekete patront használjon.

- **3** *Pattintsa* a patronokat a helyükre.
- 4 Zárja le a lapolvasó egységet.

Megjegyzés: A nyomtatás csak akkor kezdhető el, ha a lapolvasó egység le van csukva.

A Lexmark Multifunkciós készülékre vonatkozó garanciája nem vonatkozik azoknak a hibáknak vagy sérüléseknek a kijavítására, amelyek újratöltött patron miatt következtek be. A Lexmark nem ajánlja újratöltött patronok használatát. A patronok újratöltése befolyásolhatja a nyomtatási minőséget, és kárt okozhat a Multifunkciós készülékben. A legjobb eredmény elérése érdekében használjon Lexmark kellékanyagokat.

## A patron beállításainak megadása a nyomtatószoftverben

Mielőtt megadná a patron beállításait a nyomtatószoftverben, helyezze be a patronokat. További információ: "Patronok behelyezése", 39. oldal.

- 1 Nyissa meg a Lexmark Megoldásközpontot (lásd 19. oldal).
- 2 A Karbantartás lapon kattintson az Új nyomtatópatron betöltése parancsra.
- **3** Válassza ki a behelyezett patron típusát.

Megjegyzés: Adja meg, hogy a patron új vagy használt-e. Ha egy régi patron a Lexmark Megoldásközpontban új patronként jelenik meg, a tintaszint kijelzése helytelen lehet.

- 4 Kattintson az **OK** vagy a **Tovább** gombra.
- 5 Ha új patront helyezett be, ugorjon a "A nyomtatópatronok kalibrálása." témakörre.

# A nyomtatópatronok kalibrálása

A nyomtatás minőségének javítása érdekében a nyomtatópatronokat behelyezésük után kalibrálni kell.

A nyomtatópatronok kalibrálása:

- 1 Töltsön be normál papírt (lásd 8. oldal).
- 2 Nyissa meg a Lexmark Megoldásközpontot (lásd 19. oldal).
- **3** Kattintson a Karbantartás lapon található **Igazítás a körvonalak** elmosódásának megszüntetése érdekében elemre.
- 4 Kattintson a Nyomtatás parancsra.

A készülék automatikusan kinyomtat egy kalibrálási lapot, mellyel kalibrálhatók a nyomtatópatronok.

# A nyomtatópatron fúvókáinak megtisztítása

A nyomtatási minőség javításához szükség lehet a fúvókák megtisztítására.

Tisztítsa meg a fúvókákat a következő esetekben:

- A nyomtató nem nyomtatja ki a karaktereket teljes egészében.
- Fehér vonalak jelennek meg a grafikákban vagy a nyomtatott szövegben.
- A nyomtatás túl sötét vagy elmosódott.
- A függőleges egyenes vonalak nem egyenletesek.
- A nyomtatás színei fakók vagy különböznek a képernyőn látható színektől.

A fúvókák tisztítása:

- 1 Töltsön be normál papírt (lásd 8. oldal).
- 2 Nyissa meg a Lexmark Megoldásközpontot (lásd 19. oldal).
- 3 Kattintson a Karbantartás lapon található Tisztítás a vízszintes csíkok eltüntetése érdekében elemre.
- 4 Kattintson a Nyomtatás parancsra.

A nyomtató kinyomtat egy fúvókatesztoldalt, melynek során a nyomtató tintát nyom át a fúvókákon, és kitisztítja az eltömődött fúvókákat.

5 Nyomtassa ki újból a dokumentumot, és ellenőrizze, hogy javult-e a nyomtatási minőség.

Ha a nyomtatási minőség nem javult, tisztítsa meg a nyomtatófúvókákat még legfeljebb kétszer.

Ha nem elégedett a nyomtatás minőségével, kövesse a nyomtatófúvókák és az érintkezők megtörlésére vonatkozó utasításokat.

# A nyomtatófúvókák és az érintkezők megtörlése

Ha a minőség a fúvókák megtisztítása után sem javul, a fúvókákat vagy az érintkezőket valószínűleg beszáradt tinta tömíti el. A nyomtatófúvókák és az érintkezők megtörlése:

- 1 Vegye ki a nyomtatópatronokat (lásd 38. oldal).
- 2 Nedvesítsen meg egy szöszmentes, tiszta törlőruhát.

3 Tartson egy megnedvesített törlőruhát a fúvóka aranyozott részén kb. három másodpercig. Ezután finoman itassa fel és törölje le a nedvességet (ezzel megakadályozható, hogy a színes patronban lévő színek összekeveredjenek).

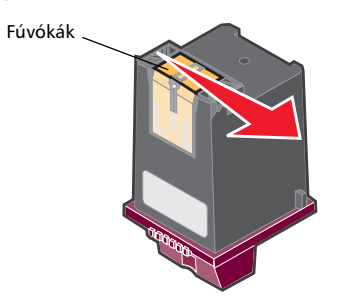

**4** Tartson egy tiszta, megnedvesített törlőruhát körülbelül három másodpercig az érintkezőkön. Ezután a ruhát egy irányban húzva finoman itassa fel és törölje le a nedvességet.

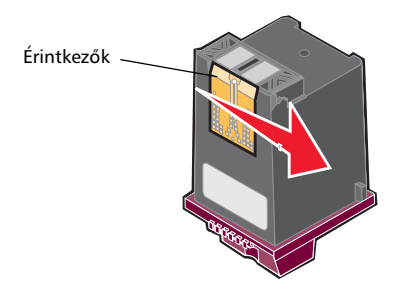

- 5 Hagyja a fúvókákat és az érintkezőket megszáradni.
- 6 Tegye be újra a nyomtatópatronokat.
- 7 Kalibrálja a nyomtatópatronokat (lásd 40. oldal).
- 8 Nyomtassa ki a dokumentumot újból.

Ha a nyomtatási minőség nem javult, tisztítsa meg a nyomtatófúvókákat még legfeljebb kétszer.

Ha a nyomtatási minőség továbbra sem megfelelő, cserélje ki a nyomtatópatronokat (lásd 38. oldal).

# A patronok tárolása

A nyomtatópatronok hosszú élettartama és a Multifunkciós készülék optimális teljesítménye érdekében tegye a következőket:

- Az új patronokat a behelyezésig tartsa becsomagolva.
- Ha a fotópatront nem használja, tartsa azt a patron tárolóegységében. Az új fotópatronokhoz mellékelünk patrontároló egységet. Ha fotópatront használ, a fekete patront tegye a patrontároló egységbe.
- A patront csak akkor távolítsa el a Multifunkciós készülékből, ha azt ki akarja cserélni, tisztítani akarja vagy légmentesen záródó csomagba (például a patrontároló egységbe) akarja helyezni. A patronnal nem lehet megfelelő minőségben nyomtatni, ha hosszabb ideig szabad levegőn hagyják, mert a tinta kiszárad.

Megjegyzés: A kivett patronokat tegye a fotópatronhoz mellékelt tárolóegységbe.

A Lexmark Multifunkciós készülékre vonatkozó garanciája nem vonatkozik azoknak a hibáknak vagy sérüléseknek a kijavítására, amelyek újratöltött patron miatt következtek be. A Lexmark nem ajánlja újratöltött patronok használatát. A patronok újratöltése befolyásolhatja a nyomtatási minőséget, és kárt okozhat a Multifunkciós készülékben. A legjobb eredmény Lexmark kellékanyagok használatával érhető el.

# Kellékanyagok rendelése

Ha kellékanyagot szeretne rendelni, vagy meg szeretné tudni a legközelebbi forgalmazó elérhetőségét, keresse fel a Lexmark webhelyét (www.lexmark.com).

# Hibaelhárítás

Ez a szakasz a multifunkciós készülék használata során esetlegesen jelentkező problémák elhárításához nyújt segítséget. A Lexmark Megoldásközpontban további hibaelhárítási információk is találhatók. Információ a Lexmark Megoldásközpont megnyitásáról: 19. oldal.

# Hibaelhárítási feladatlista

Mielőtt hozzálátna a probléma megoldásához, ellenőrizze a következőket:

| V            | A tápegység helyesen van csatlakoztatva (a nyilak felfelé néznek), és<br>megfelelően csatlakozik a multifunkciós készülékhez és a konnektorhoz<br>is? |
|--------------|----------------------------------------------------------------------------------------------------|
| V            | Az USB kábel megfelelően van csatlakoztatva a számítógéphez és a<br>multifunkciós készülékhez?                                                        |
| V            | A multifunkciós készülék és a számítógép is be van kapcsolva?                                                                                         |
| V            | Mindkét nyomtatópatronról eltávolította a címkét és az átlátszó<br>szalagot? További információ az üzembe helyezési dokumentációban<br>található.     |
| $\checkmark$ | Megfelelően helyezte be a nyomtatópatronokat (lásd 39. oldal)?                                                                                        |
| V            | Helyesen van betöltve a papír? A papírt ne erőltetve nyomja a<br>multifunkciós készülékbe.                                                            |
| V            | Helyesen telepítette a multifunkciós készülék szoftverét? További<br>információ az üzembe helyezési dokumentációban található.                        |
| V            | A Lexmark 3100 Series készülék az alapértelmezett nyomtató (lásd<br>54. oldal)?                                                                       |
| V            | A készülék támogatja a használt operációs rendszert?                                                                                                  |
| V            | Rendelkezik rendszergazdai jogokkal? A szoftver hálózati telepítéséhez rendszergazdai jogokkal kell rendelkeznie.                                     |

Ha a probléma továbbra is fennáll, tanulmányozza át az alábbi táblázatot, és válasszon egy témakört.

| Probléma                                                                                                    | Oldalszám |
|----------------------------------------------------------------------------------------------------|-----------|
| Nem gyulladt ki a be/kikapcsolás jelzőfény                                                                                             | 46        |
| Kalibrálási oldal vagy tesztoldal nem nyomtatható                                                                                      | 46        |
| A multifunkciós készülékhez tartozó szoftver CD-lemezének<br>behelyezése után semmi sem történik                                       | 46        |
| A multifunkciós készülék nem kommunikál a számítógéppel                                                                                | 47        |
| Úgy látszik, nem települt teljesen a szoftver                                                                                          | 47        |
| A nyomtató üres lapot nyomtat                                                                                                    | 48        |
| A multifunkciós készülék lassan nyomtat                                                                                                | 48        |
| A nyomtatás túl sötét vagy elmosódott                                                                                                  | 48        |
| Fogazottak a függőleges vonalak, nem simák az objektumok<br>szegélyei                                                                  | 49        |
| Fehér vonalak jelennek meg a grafikákban vagy az egyszínű fekete<br>területeken                                                        | 49        |
| A papír elakadt a multifunkciós készülékben                                                                                            | 49        |
| Hosszú ideig tart a beolvasás, vagy a beolvasott képnek valamelyik<br>programban való használata, esetleg ilyenkor lefagy a számítógép | 50        |
| Nem sikerült a beolvasás                                                                                                    | 50        |
| A kívánt program nem szerepel a Beolvasott kép küldése a<br>következőbe listán                                                         | 50        |
| Lemaradt a papírról a másolat széle                                                                                                    | 51        |
| Nem működik a kezelőpanel másológombja                                                                                                 | 51        |
| Nem működik a faxolási funkció                                                                                                    | 52        |
| A kártyaolvasó nem ismeri fel a fotókártyát                                                                                            | 52        |
| Hibaüzenetek                                                                                                    | 52        |
| A szoftver eltávolítása és újratelepítése                                                                                              | 53        |
| A multifunkciós készülék beállítása alapértelmezett nyomtatóként                                                                       | 54        |
| Egyéb segítségforrások                                                                                                    | 55        |

# Az üzembe helyezéssel kapcsolatos hibaelhárítás

Ez a szakasz a készülék üzembe helyezése során tapasztalható problémák elhárításához nyújt segítséget.

### Nem gyulladt ki a be/kikapcsolás jelzőfény

- 1 Ellenőrizze, hogy a tápegység megfelelően van-e csatlakoztatva a multifunkciós készülékhez (lásd 6. oldal).
- 2 Ellenőrizze a tápegység csatlakoztatását.
- 3 A kezelőpanelen nyomja meg a **Be/kikapcsolás** gombot.

## Kalibrálási oldal vagy tesztoldal nem nyomtatható

- 1 Győződjön meg róla, hogy mindkét nyomtatópatronról eltávolította a címkét és az átlátszó szalagot. A patronok behelyezésére vonatkozó információ: 39. oldal.
- 2 Ellenőrizze, hogy a patronok megfelelően lettek-e behelyezve (lásd 39. oldal).
- **3** Győződjön meg róla, hogy helyesen töltötte be a papírt, és nem tolta be erővel a multifunkciós készülékbe (lásd 8. oldal).
- 4 Győződjön meg róla, hogy a Lexmark 3100 Series készülék az alapértelmezett nyomtató (lásd 54. oldal).

# A multifunkciós készülékhez tartozó szoftver CD-lemezének behelyezése után semmi sem történik

Kattintson duplán az asztalon lévő **Sajátgép** ikonra, majd kattintson duplán a CD-ROM-meghajtó ikonra.

Windows XP esetén kattintson a **Start** > **Sajátgép** ikonra, majd kattintson duplán a CD-ROM-meghajtó ikonra.

Megjegyzés: Ha az automatikus indítás ki van kapcsolva, kattintson duplán a setup.exe fájlra.

### A multifunkciós készülék nem kommunikál a számítógéppel

- 1 Húzza ki, majd csatlakoztassa újra az USB kábel mindkét végét. További információ az üzembe helyezési dokumentációban található.
- 2 Húzza ki a konnektorból a multifunkciós készüléket, és csatlakoztassa újra a tápkábelt a készülékhez. Ha a multifunkciós készülék nem kapcsolt be, nyomja meg a Be/kikapcsolás gombot. További információ az üzembe helyezési dokumentációban található.
- **3** Indítsa újra a számítógépet. Ha a probléma továbbra is fennáll, akkor a szoftvert el kell távolítani, majd újra kell telepíteni (lásd 53. oldal).

## Úgy látszik, nem települt teljesen a szoftver

Lehet, hogy a szoftver nem lett megfelelően telepítve. Próbálja meg a következőt:

1 Kattintson a Start > Vezérlőpult > Rendszer parancsra.

Windows XP rendszer esetén kattintson a **Start**  Vezérlőpult Nyomtatók és más hardverek Nyomtatók és faxok parancsra.

- 2 Kattintson a Tulajdonságok parancsra.
- 3 Ha Windows 98 vagy Windows Me rendszert használ, kattintson az Eszközkezelő fülre.

Ha Windows 2000 vagy Windows XP rendszert használ, kattintson a Hardver fülre, majd az Eszközkezelő gombra.

4 Keresse meg az Egyéb eszközök kategóriát. Ha itt látható bármiféle Lexmark eszköz, jelölje ki, majd nyomja meg a **Delete** billentyűt.

Megjegyzés: Az Egyéb eszközök kategória csak akkor látható, ha ismeretlen eszközök találhatók a számítógépben. Ne töröljön egyetlen olyan Lexmark eszközt sem, amelyik nem az Egyéb eszközök kategóriában található.

5 Helyezze be a CD-t, és telepítse újra a szoftvert. Ne indítsa újra a számítógépet. További információ az üzembe helyezési dokumentációban található.

# Nyomtatással kapcsolatos hibaelhárítás

### A nyomtató üres lapot nyomtat

- 1 Győződjön meg róla, hogy mindkét nyomtatópatronról eltávolította a címkét és az átlátszó szalagot. A patronok behelyezésére vonatkozó információ: 39. oldal.
- 2 Ellenőrizze, hogy a patronok megfelelően lettek-e behelyezve (lásd 39. oldal).
- **3** Győződjön meg róla, hogy helyesen töltötte be a papírt, és nem tolta be erővel a multifunkciós készülékbe (lásd 8. oldal).
- 4 Győződjön meg róla, hogy a Lexmark 3100 Series készülék az alapértelmezett nyomtató (lásd 54. oldal).

### A multifunkciós készülék lassan nyomtat

- 1 Zárjon be minden programot, amit éppen nem használ. Lehet, hogy kevés a memória.
- 2 Ha szükséges, állítsa át a Nyomtató tulajdonságai panelen lévő Minőség/ Sebesség beállítást Normál vagy Gyors nyomtatás értékre (lásd 18. oldal).
- **3** Próbáljon meg egy kisebb fájlt kinyomtatni. Előfordulhat, hogy nagyobb fájlokat nem tud kinyomtatni, ha kevés a számítógépben a memória. Lehetőség szerint vásároljon több memóriát a számítógépbe.

Megjegyzés: A fényképek általában nagy méretűek. Próbálja meg csökkenteni a beolvasás felbontását.

### A nyomtatás túl sötét vagy elmosódott

- 1 Távolítsa el a nyomtatóból kijövő papírokat. Hagyja, hogy a tinta megszáradjon a papír kézbevétele előtt.
- 2 Állítsa be a Minőség/Sebesség beállításokat a Nyomtatás tulajdonságai párbeszédpanelen (lásd 18. oldal) vagy a multifunkciós készülék vezérlőközpontjában (lásd 14. oldal).

A **Jobb** és a **Legjobb** Minőség/Sebesség beállítás elmaszatolódást okozhat, ha normál papírt használ. A **Normál** beállítás megoldhatja a problémát.

- 3 Nyissa meg a Lexmark Megoldásközpontot (lásd 19. oldal).
- 4 Kattintson a Karbantartás lapon található **Tisztítás a vízszintes csíkok** eltüntetése érdekében elemre.

# Fogazottak a függőleges vonalak, nem simák az objektumok szegélyei

- 1 Módosítsa a Minőség/Sebesség beállítást a Nyomtatás tulajdonságai panelen (lásd 18. oldal). A Jobb és a Legjobb beállítás eredményezi a legjobb minőségű nyomtatást.
- 2 Kalibrálja a nyomtatópatronokat. A nyomtatópatronok kalibrálása:
  - a Nyissa meg a Lexmark Megoldásközpontot (lásd 19. oldal).
  - b Kattintson a Karbantartás lapon található Igazítás a körvonalak elmosódásának megszüntetése érdekében elemre.

# Fehér vonalak jelennek meg a grafikákban vagy az egyszínű fekete területeken

Tisztítsa meg a nyomtatópatron fúvókáit. Ha hosszabb ideig nem használja a multifunkciós készüléket, az azt eredményezheti, hogy beszáradnak a nyomtatópatron fúvókái. A fúvókák tisztítása:

- 1 Nyissa meg a Lexmark Megoldásközpontot (lásd 19. oldal).
- 2 Kattintson a Karbantartás lapon található Tisztítás a vízszintes csíkok eltüntetése érdekében elemre.

### A papír elakadt a multifunkciós készülékben

- 1 A képernyőn megjelenő utasítások szerint távolítsa el az elakadt papírt.
- 2 Feltétlenül tintasugaras nyomtatóhoz készült papírt használjon. Az ajánlott papírtípusok felsorolása: 9. oldal.
- **3** Ügyeljen a papír helyes behelyezésére (lásd 8. oldal).
- 4 Ügyeljen rá, hogy a papírvezető érintkezzen a papír bal szélével (lásd 8. oldal).

# A beolvasáshoz, másoláshoz és faxoláshoz kapcsolódó hibák elhárítása

### Hosszú ideig tart a beolvasás, vagy a beolvasott képnek valamelyik programban való használata, esetleg ilyenkor lefagy a számítógép

Csökkentse a beolvasás felbontását. A beolvasás felbontása távolról sem azonos a nyomtatás felbontásával, általában jóval kisebbre szokás állítani. A beolvasási felbontás módosítása:

- Nyissa meg a Lexmark multifunkciós készülék vezérlőközpontját (lásd 13. oldal).
- 2 A Beolvasás területen kattintson a Lásd További beolvasási beállítások elemre.
- 3 Kattintson a Speciális beolvasási beállítások megjelenítése elemre.
- 4 A Speciális beolvasási beállítások panel Beolvasás lapján adjon meg kisebb felbontást.

### Nem sikerült a beolvasás

Lehet, hogy a szoftver nem lett megfelelően telepítve. Kövesse a képernyőn megjelenő utasításokat: "A multifunkciós készülék nem kommunikál a számítógéppel", 47. oldal.

# A kívánt program nem szerepel a Beolvasott kép küldése a következőbe listán

A programot fel kell venni a Beolvasott kép küldése a következőbe listára:

- Nyissa meg a Lexmark multifunkciós készülék vezérlőközpontját (lásd 13. oldal).
- 2 A Beolvasott kép küldése a következőbe legördülő listából válassza ki a Továbbiak keresése elemet.
- 3 Kattintson a Speciális keresés parancsra.
- 4 Válassza ki a hozzáadni kívánt alkalmazásokat a listából, majd kattintson a Hozzáadás gombra.
- 5 A Bezárás gombra kattintva mentse a módosításokat.

## Lemaradt a papírról a másolat széle

Ellenőrizze a következőket:

- Az eredeti megfelelő tájolással legyen az üveglapra helyezve (lásd 11. oldal).
- Nagyobb területet szeretne másolni, mint amekkora az oldal nyomtatható területe. Használja az Igazítás a laphoz funkciót.

Az Igazítás a laphoz funkció alkalmazása:

- Nyissa meg a Lexmark multifunkciós készülék vezérlőközpontját (lásd 13. oldal).
- 2 A Másolás területen kattintson a Lásd További másolási beállítások elemre.
- 3 Kattintson a Kicsinyítés/nagyítás felirat alatti második választókapcsolóra, és a hozzá tartozó legördülő menüből válassza ki az Igazítás a laphoz elemet.
- 4 Készítsen egy újabb másolatot a dokumentumról.

## Nem működik a kezelőpanel másológombja

Ellenőrizze a következőket:

- 1 A számítógép be van kapcsolva. A multifunkciós készülék csak akkor működik, ha világít a Be/kikapcsolás jelzőlámpa.
- 2 Az USB kábel megfelelően van csatlakoztatva a számítógéphez és a multifunkciós készülékhez.
- **3** A szoftver helyesen van telepítve. További információ az üzembe helyezési dokumentációban található. Csak akkor működik a másoló, ha telepítve van a szoftver.
- 4 A Lexmark 3100 Series multifunkciós készülék gyorsindító ikonja látható a képernyő jobb alsó sarkában, és nem látható piros "X" jel. Ha piros "X" jel látható, távolítsa el, majd telepítse újra a szoftvert (lásd 53. oldal).

Megjegyzés: Ha a Lexmark 3100 Series készülék gyorsindító ikonja nem látható a képernyő jobb alsó sarkában, nyissa meg a multifunkciós készülék vezérlőközpontját (lásd 13. oldal).

### Nem működik a faxolási funkció

Ha gondjai adódnak a faxok fogadásával vagy küldésével, ellenőrizze a következőket:

- A számítógép és a multifunkciós készülék is be van kapcsolva.
- A számítógép csatlakoztatva van a telefonvonalhoz. A fax működéséhez telefon-összeköttetésre van szükség.
- A számítógépre telepítve van egy működőképes faxmodem.
- Telepítette a CD-lemezen található faxszoftvert.
- A Multifunkciós készülék vezérlőközpontjában az a faxillesztőprogram van kijelölve alapértelmezettként, amelyet használni próbál. Az alapértelmezett faxillesztőprogram ellenőrzése:
  - Nyissa meg a multifunkciós készülék vezérlőközpontját (lásd 13. oldal).
  - 2 Kattintson a Speciális beolvasási beállítások elemre.
  - **3** Kattintson a **Fax** elemre.

Megjegyzés: A DSL-, ISDN- és kábelmodemek *nem* faxmodemek, emiatt használatuk*nem* támogatott.

# A kártyaolvasó nem ismeri fel a fotókártyát

- Vegye ki, majd tegye be a fotókártyát újra.
- Húzza ki, majd csatlakoztassa újra az USB kábelt.

# Hibaüzenetek

Ha az alábbi hibaüzenetek valamelyike megjelenik, kövesse a számítógép képernyőjén megjelenő utasításokat.

- Papírelakadás
- A fedél fel van nyitva
- Kevés a tinta
- Kifogyott a papír
- Patronhiba

# A szoftver eltávolítása és újratelepítése

Ha a multifunkciós készülék szoftvere nem működik helyesen, vagy kommunikációs hibára utaló üzenet jelenik meg a készülék használatára tett kísérlet alkalmával, lehet, hogy megoldja a problémát, ha eltávolítja, majd újratelepíti a multifunkciós készülék szoftverét.

- 1 Az asztalon kattintson a Start ▶ Programok ▶ Lexmark 3100 Series ▶ A Lexmark 3100 Series eltávolítása parancsra.
- 2 A számítógép képernyőjén megjelenő utasítások szerint távolítsa el a multifunkciós készülék szoftverét.
- **3** A szoftver újratelepítése előtt indítsa újra a számítógépet.
- 4 Helyezze be a CD-t, és a képernyőn megjelenő utasítások szerint telepítse a szoftvert. További információ az üzembe helyezési dokumentációban található.

### A portbeállítás ellenőrzése

1 Kattintson a **Start**  Beállítások Nyomtatók parancsra.

Windows XP esetén kattintson a Start ▶ Vezérlőpult ▶ Nyomtatók és más hardverek ▶ Nyomtatók és faxok parancsra.

- 2 Kattintson a jobb gombbal a Lexmark 3100 Series nyomtató ikonra.
- 3 A helyi menüben kattintson a Tulajdonságok parancsra.
- 4 Windows 98/Me rendszer esetén kattintson a Részletek fülre.

Windows 2000 vagy Windows XP rendszer esetén kattintson a **Portok** fülre.

- 5 Ellenőrizze a következőket:
  - A port beállítása USB.
  - A port beállítása nem Fájl.

Megjegyzés: Ha a listában az USB port nem jelenik meg, akkor el kell távolítani, majd újra kell telepíteni a multifunkciós készülék szoftverét (lásd 53. oldal).

# A multifunkciós készülék beállítása alapértelmezett nyomtatóként

### Windows 98 és Windows Me:

- 1 Kattintson a Start > Beállítások > Nyomtatók parancsra.
- 2 Kattintson a jobb gombbal a Lexmark 3100 Series nyomtató ikonra.
- **3** Ellenőrizze a következőket:
  - Kattintson a Beállítás alapértelmezettként parancsra.
  - A Nyomtatás szüneteltetése elem nincs kijelölve.

### Windows 2000:

- 1 Kattintson a Start > Beállítások > Nyomtatók mappára.
- 2 Kattintson a jobb gombbal a Lexmark 3100 Series nyomtató ikonra.
- 3 Ellenőrizze a következőket:
  - Kattintson a Beállítás alapértelmezettként parancsra.
  - A Nyomtatás szüneteltetése elem nincs kijelölve.
  - A Nyomtató offline használata jelölőnégyzet nincs bejelölve.

### Windows XP:

- Kattintson a Start → Vezérlőpult → Nyomtatók és más hardverek → Nyomtatók és faxok parancsra.
- 2 A Lexmark 3100 Series készülékkel kapcsolatban ellenőrizze a következőket:
  - Be van állítva alapértelmezett nyomtatóként (pipa jelzi). Ha nem a Lexmark 3100 Series az alapértelmezett nyomtató, kattintson a jobb gombbal a nyomtató ikonjára, és kattintson a Beállítás alapértelmezettként parancsra.
  - Állapota nem Felfüggesztve. Ha az ikon azt mutatja, hogy a multifunkciós készülék működése fel van függesztve, akkor kattintson a Nyomtatás folytatása parancsra.
  - Állapota Üzemkész. Ha az ikon azt mutatja, hogy a készülék állapota Nincs összeköttetés, kattintson a jobb gombbal az ikonra, majd kattintson A nyomtató használata online módban parancsra.

# Egyéb segítségforrások

Ha a fentebb ismertetett módokon nem oldható meg a Multifunkciós készülék problémája:

- Keressen további hibaelhárítási információkat a Lexmark Megoldásközpontban:
  - 1 Kattintson a Start ▶ Programok ▶ Lexmark 3100 Series ▶ Lexmark 3100 Series Megoldásközpont parancsra.
  - 2 Kattintson a képernyő bal oldalán látható Hibaelhárítás fülre.
- A http://support.lexmark.com/ webhelyen is szerezhet segítséget.

# Nyilatkozatok

#### Sugárzással kapcsolatos nyilatkozatok

#### A Federal Communications Commission (FCC) megfelelőségi tanúsítványa

A Lexmark 3100 Series 4477-001/4478-001 készülék tesztelése során bebizonyosodott, hogy megfelel az FCC-előírások 15. fejezetében megadott, B osztályú digitális készülékekre vonatkozó határértékeknek. A működésre az alábbi két kijelentés vonatkozik: (1) a készülék nem okozhat káros interferenciát, és (2) a készüléknek minden interferenciát el kell viselnie, ideértve az olyan interferenciát is, amely nem kívánt működést okozhat.

Az FCC B osztálvú határértékeit úgy állapították meg, hogy megfelelő védelmet nyújtsanak a káros interferenciák ellen lakásban lakóhelyen történő használat esetén. Ez a készülék rádiófrekvenciás energiát állít elő, használ és sugározhat, és ha nem az utasításoknak megfelelően helyezik üzembe és használják, akkor káros interferenciával zavarhatja a rádiós kommunikációt. Mindemellett nem garantálható, hogy adott helyzetekben nem fog fellépni interferencia. Ha a készülék a rádió- vagy a televízióvételben káros interferenciát okoz (amely a készülék ki- és bekapcsolásával megállapítható), akkor a

felhasználó a következő módszerekkel próbálhatja meg az interferenciát megszüntetni:

- A vevőantenna elforgatásával vagy áthelyezésével.
- A nyomtató és a vevőkészülék közti távolság megnövelésével.
- A nyomtatónak a vevőkészülékétől eltérő áramkörön lévő hálózati csatlakozóba való bekötésével.
- További javaslatokért forduljon eladójához vagy egy szervizszakemberhez.

A gyártó nem tehető felelőssé az olyan rádiós és televíziós interferenciáért, amelyet az ajánlottól eltérő kábelek vagy a készülék nem engedélyezett módosításai okoznak. A készülék engedély nélküli megváltoztatásával a felhasználó elvesztheti a készülék működtetésére vonatkozó engedélyét.

Megjegyzés: A B osztályú elektromágneses interferenciára vonatkozó FCC-előírásoknak való megfelelés érdekében párhuzamos csatlakoztatáshoz megfelelően árnyékolt és földelt kábelt, például Lexmark 1329605 cikkszámú kábelt. USB-csatlakoztatáshoz pedig 12A2405 cikkszámú kábelt használjon. Nem megfelelően árnyékolt és földelt kábel használata esetén előfordulhat, hogy a termék nem felel meg az FCC előírásainak.

Az ezen megfelelőségi nyilatkozattal kapcsolatos kérdések a következő címre továbbítandók:

Director of Lexmark Technology & Services Lexmark International, Inc. 740 West New Circle Road Lexington, KY 40550 (859) 232-3000

#### Industry Canada compliance statement

This Class B digital apparatus meets all requirements of the Canadian Interference-Causing Equipment Regulations.

#### Avis de conformité aux normes de l'industrie du Canada

Cet appareil numérique de la classe B respecte toutes les exigences du Règlement sur le matériel brouilleur du Canada.

#### Az Európai Közösség (EC) előírásainak való megfelelés

Ez a termék megfelel az Európai Közösség 89/336/ EEC és 73/23/EEC irányelve védelmi előírásainak. Ezek az irányelvek a tagországok jogközelítésére és -hamonizációjára vonatkoznak a meghatározott feszültséghatárok közti működésre tervezett elektromos készülékek elektromágneses kompatibilitása és védelme terén.

Az előírásoknak való megfelelést igazoló tanúsítványt a Lexmark International, S.A., Boigny, Franciaország gyártásért és technikai támogatásért felelős igazgatója írta alá.

A termék megfelel a B osztályú készülékekre vonatkozó EN 55022 és az EN 60950 biztonsági előírás követelményeinek.

#### The United Kingdom Telecommunications Act 1984

This apparatus is approved under the approval number NS/G/1234/ J/100003 for the indirect connections to the public telecommunications systems in the United Kingdom.

#### Japanese VCCI notice

この装置は、情報処理装置等電波 障害自主規制協議会(VCCI)の 基準に基づくクラスB情報技術装 置です。この装置は、家庭環境で 使用することを目的としています が、この装置がラジオやテレビジ コン受信機に近接して使用される と、受信障害を引き起こすことが あります。

取扱説明書に従って正しい取り扱 いをしてください。

#### ENERGY STAR

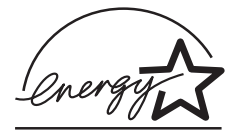

Az EPA ENERGY STAR Office Equipment program az irodaikészülék-gyártók partneri együttműködéseként jött létre; célja az energiatakarékos termékek bevezetésének elősegítése és az áram-előállítás által okozott levegőszennyezés csökkentése.

A programban részt vevő vállalatok olyan termékeket gyártanak, amelyek használaton kívül kikapcsolnak. Ezzel a funkcióval az energiafelhasználás akár 50 százalékkal is csökkenthető. A Lexmark büszke arra, hogy részt vesz ebben a programban.

Mint ENERGY STAR Partner, a Lexmark International, Inc. megállapította, hogy a készülék megfelel az ENERGY STAR energiatakarékosságra vonatkozó előírásainak.

#### Zajkibocsátási szintek

A következő méréseket végeztük el az ISO 7779 előírással kapcsolatban, és azokat az ISO 9296 szerint tettük közzé.

| Átlagos hangnyomás 1 m<br>távolságban (dBA) |        |  |  |  |
|---------------------------------------------|--------|--|--|--|
| Nyomtatás                                   | 44 dBA |  |  |  |

# Tárgymutató

### Α

albumba illeszthető oldalak 30 albumoldal 26 Állapot lap 19

### В

Be/kikapcsolás gomb 7 Beállítások mentése menü 18 beállítások, mentés későbbi használatra 18 behelyezés nyomtatópatronok 39 Behelyezett memóriakártya párbeszédpanel 24 bemutatás szoftver 13 beolvasás 34 Beolvasás gomb 7 beolvasási beállítások 14 betöltés bevonatos papír 9 egyéni méretű papír 10 fényes papír 9 fólia 10 fotókártya 9 fotópapír 9 kártva 9 képeslap 9 papír 8 szalagpapír 10 vasalható papír 10 bevonatos papír betöltés 9 Biztonsági információk ii boríték nyomtatás 9, 17

### С

cikkszámok fekete patron 38 fotópatron 38 színes patron 38

### D

digitális fényképek Multifunkciós készülék vezérlőközpontja 13 munka 23

### Е

Egyebek lap 20 egyéni méretű papír betöltés 10 Előkép gomb 34 Előkép terület Előkép beolvasása 15 Előkép gomb 34 Nyomtatás/Másolat előképe 15 elrendezés választás 18 e-mail beolvasás 29 érintkezők, megtörlés 41

### F

fax hibaelhárítás 52 küldés 36 faxolás 36 Fekete másolat gomb 7 fekete patron cikkszáma 38 fekete-fehér nyomtatás 18 fénykép beolvasás 34 keresés 24

körülvágás 28 megosztás 29 nvomtatás 17 szegély nélküli nyomtatás 27 szerkesztés 29 szöveg hozzáadása 26 fényképek körülvágása 28 fényképek megnyitása memóriakártyáról 24 számítógépről 24 fényképszerkesztés 29 fólia betöltés 10 fotókártya betöltés 9 fotópapír betöltés 9 fotópatron cikkszáma 38 fúvókák megtörlés 41

### Η

hang, lásd hangértesítés hangértesítés ki- bekapcsolás 20 hardver üzembe helyezése 5 hibaelhárítás beolvasási problémák 50 faxolási problémák 50 feladatlista 44 másolási problémák 50 nyomtatási problémák 48 üres lapot nyomtat 48 üzembe helyezési problémák 46 Hibaelhárítás lap 19

# Κ

Kapcsolat lap 20 Karbantartás és hibaelhárítás oldal 16 Karbantartás lap 20 kártva betöltés 9 kellékanyagok rendelés 43 kellékanyagok rendelése 43 képek megtöbbszörözése 15 képeslap betöltés 9 kétoldalas nyomtatás 18 kezelőpanel 7 kiadási információ ii Kreatív feladatok Multifunkciós készülék vezérlőközpontja 15

### L

Lexmark Fényképszerkesztő használat 21 megnyitás 21 Lexmark Megoldásközpont 19 Eqyebek lap 20 Hibaelhárítás lap 19 Kapcsolat lap 20 Karbantartás lap 20 megnyitás 19 Nyomtató állapota lap 19 Útmutató lap 19 Lexmark multifunkciós készülék vezérlőközpontja használat 13 megnyitás 13

### Μ

margók, margó nélküli fényképek *lásd* szegély nélkül 27 másolás 35 másolási beállítások 14 megtisztítás, fúvókák 41 memóriakártvák behelyezés 11 Memóriakártva-kezelő használat 22 Mentett képek oldal Másolat nyomtatása... terület 16 Megnyitás a következővel... terület 15 mindkét oldalra nyomtatás, lásd kétoldalas nyomtatás Minőség/Másolat lap 18 multifunkciós készülék állapota 19 Multifunkciós készülék főoldala Beolvasás terület 14 Előkép terület 15 Kreatív feladatok terület 15 Másolás terület 14 multifunkciós készülék részei 5 multifunkciós készülék szoftvere 13 multifunkciós készülék vezérlőközpontia. lásd Lexmark multifunkciós készülék vezérlőközpontja 13 Művelet fénykép nyomtatása 17 minőséggel kapcsolatos beállítások módosítása 17 nvomtatás a papír mindkét oldalára 17 nvomtatás borítékra 17 poszter nyomtatása 17 sebességgel kapcsolatos beállítások módosítása 17 szalagcím nyomtatása 17 további nyomtatási ötletek 17 Művelet menü 17

### Ν

nvomtatás 31 albumoldal 26 boríték 9.17 digitális fényképek 26 fénykép 17 margó nélkül 27 poszter 15, 17 szegélv nélkül 27 Nvomtatás tulajdonságai 17 Beállítások mentése menü 18 lapok 18 Lehetőségek menü 18 megnyitás 17 Minőség/Másolat lap 18 Művelet menü 17 Nvomtatási elrendezés lap 18 Papírbeállítás lap 18 Nyomtatási állapot ablak megjelenés módosítása 20 Nyomtatási elrendezés lap 18 nyomtatási problémák 48 üres lapot nyomtat 48 nvomtatófúvókák tisztítás 41 nyomtatófúvókák, megtörlés 41 nyomtatópatronok behelyezés 39 cikkszámok 38 csere 38 eltávolítás 38 fúvókák megtörlése 41 fúvókák tisztítása 41 kalibrálás 40 tárolás 43 tintaszint megtekintése 19 nyomtatópatronok eltávolítása 38 nyomtatópatronok kalibrálása 40

# 0

oldalelrendezések, kiválasztás albumba illeszthető oldal 26 képcsomag 26 szegély nélkül 26 üdvözlőkártya 26 vásárolt 26

### Ρ

papír betöltés 31 elfogadott típusok 31 Papírbeállítás lap 18 Papírbetöltés gomb 7 papírméret választás 18 papírtípus választás 18 patroncsere 38 patronok cikkszámok 38 fúvókák tisztítása 41 kalibrálás 40 meatörlés 41 tintaszint megtekintése 19 patronok tárolása 43 patronok, nyomtató behelyezés 39 cikkszámok 38 csere 38 eltávolítás 38 érintkezők megtisztítása 41 fúvókák tisztítása 41 kalibrálás 40 tárolás 43 példányszám 18 poszter nyomtatás 17

### R

részegységek kezelőpanel 5 lapolvasó egység 6

memóriakártvaaljzatok 5 papírtartó 5 retusáló eszközök ceruza 21 ecset 21 kitöltés 21 levágás 21 piros szem measzüntetése 21 radír 21 szemcseppentő 21 szövea 21 vonal 21 rossz minőségű nvomtatás 48

### S

szalagcím, nyomtatás 17 szalagpapír betöltés 10 szegély nélküli fényképek nvomtatás 27 széltől szélig, lásd szegély nélküli fényképek 27 szerzői jogi információk ii Színes másolat gomb 7 színes patron cikkszáma 38 szoftver bemutatás 13 eltávolítás 53 Fényképszerkesztő 21 Megoldásközpont 19 Memóriakártyakezelő 22 Multifunkciós készülék vezérlőközpontja 13 Nvomtatás tulajdonságai 17 újratelepítés 53 szoftver eltávolítása 53 szoftver telepítése 5 szöveg hozzáadás fényképekhez 30 hozzáadás oldalelrendezéshez 26 szöveg hozzáadása fényképekhez 30

szöveg hozzáadása oldalelrendezéshez 26

## T

tájolás választás 18 tintapatronok tintaszint megtekintése 19 tintaszintek megtekintés 19 több kép 15 több példány 18

### U

újratelepítés, szoftver 53 üres lapot nyomtat 48 Útmutató lap 19 üzembe helyezéssel kapcsolatos hibaelhárítás 46

### V

választás elrendezés fényképekhez 26 vasalható papír betöltés 10 nyomtatás 17

### W

webhely, Lexmark 55

www.lexmark.com